# 滋賀県物品・役務電子調達システム 操作の手引き

(平成25年8月)

| 第       | 1章 システムの概要                                | 1    |
|---------|-------------------------------------------|------|
| 第       | 2章 システム利用の事前準備                            | 3    |
|         | 1.対応する OS およびブラウザ                         | 3    |
|         | 2. IC カードの準備                              | 3    |
|         | 3. ID・初期パスワードの確認                          | 4    |
|         | 4. 初期パスワード・見積書提出用パスワードの変更                 | 5    |
|         | 5. IC カード登録                               | 6    |
|         | 6. 案件公開通知メール設定                            | 9    |
| 第       | 3章 電子入札サブシステムの各操作                         | . 10 |
|         | 1. 案件の情報を参照する                             | . 10 |
|         | 2-1.オープンカウンタ、一般競争入札、一般競争入札(事前申請)に参加する     | . 14 |
|         | 2-2. 指名競争入札、指名見積合わせに参加する                  | . 15 |
|         | <ol> <li>同等品を申請する(入札・随意契約に共通)</li> </ol>  | . 16 |
|         | 4. 案件に関する質問をする(入札・随意契約に共通)                | . 19 |
|         | 5-1. 見積書を提出する(オープンカウンタ、指名見積合わせ)           | . 22 |
|         | 5-2.入札書を提出する(一般競争入札、一般競争入札(事前申請)、指名競争入札)  | . 28 |
|         | <ol> <li>6. 開札結果確認(入札・随意契約に共通)</li> </ol> | . 32 |
|         | <ol> <li>7.発注書確認(入札・随意契約に共通)</li> </ol>   | . 34 |
| $\star$ | ご不明な点があるときは                               | . 36 |
| $\star$ | 「新システムのポイント                               | . 37 |

(本資料に掲載している画面は、仕様の改善等により今後変更されることがあります。また、物品と 役務(委託)とでは一部画面の内容が異なる場合があります。

あらかじめご承知おきください。)

# 第1章 システムの概要

#### 1. 新システムの表示

滋賀県ポータルサイトから、物品・役務電子調達システムのポータル画面へ遷移します。

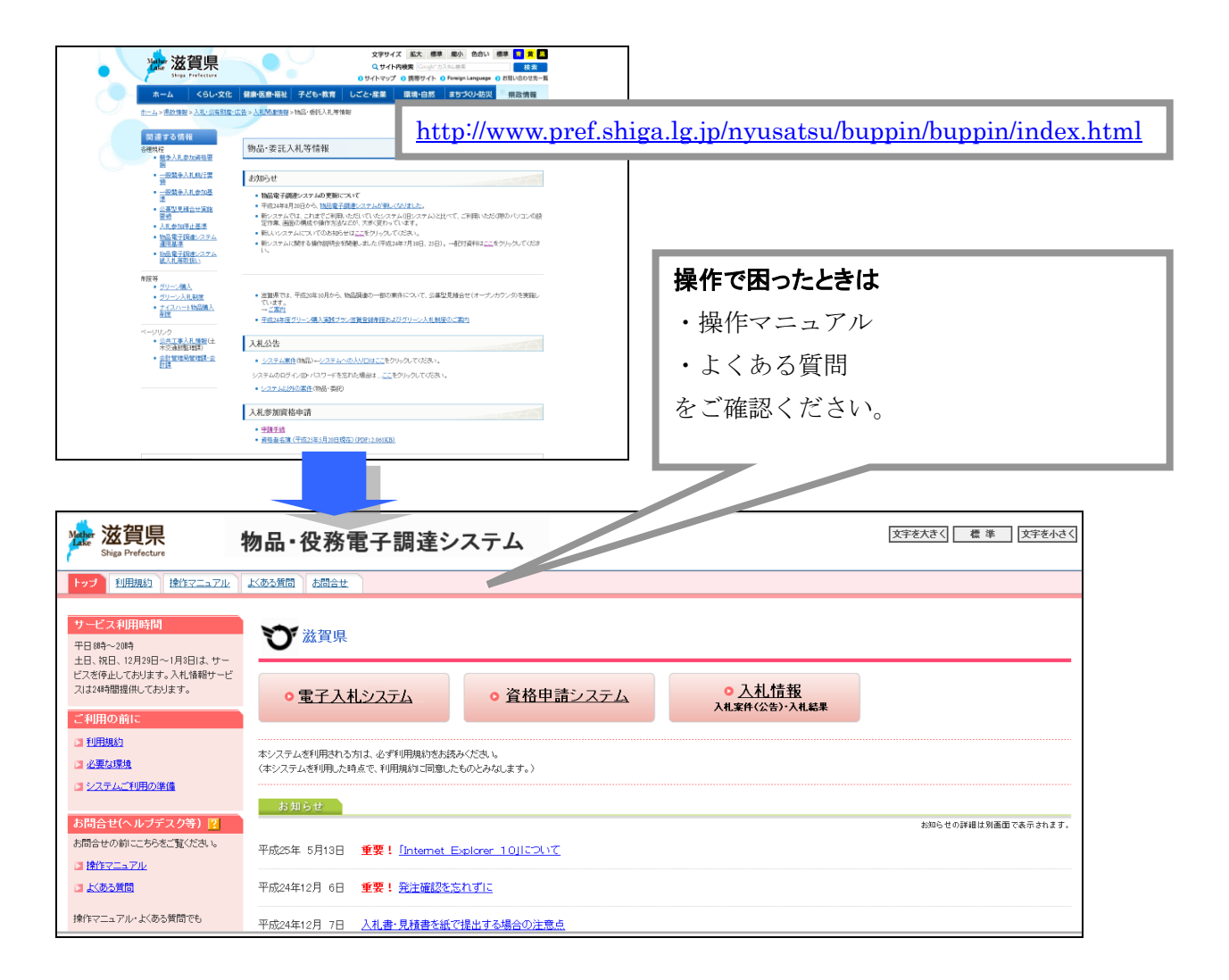

#### 2. 資格申請システム

入札参加資格申請の各種手続を行います。最初の申請時に ID・パスワードを取得します。(現在資格名簿に登録されている事業者へは、登録時に県から送付した通知に ID・パスワードが記載されています。)

#### 3. 電子入札システム

案件の確認、見積書・入札書の提出、発注書の受領、その他の電子調達にかかわる操作を行います。 利用には ID・パスワードが必要です。また、入札案件の電子入札に参加するためには、電子証明 書が格納された IC カードが必要です。

#### 4. 入札情報サービス

ー般競争入札の公告、入札結果を公開します。参照には ID・パスワードは不要です。 (オープンカウンタは入札結果のみ掲載されます。指名競争入札、指名見積合わせの情報は掲載され ません。システムにログインして確認してください。)

### 5. システムの用語

| 用語           | 意味                                 |
|--------------|------------------------------------|
| 電子入札コアシステム   | 電子入札システムの共通機能を提供するソフトウェアで、多くの自治体   |
|              | が採用しています。新システムでも使用しており、他の自治体の電子入   |
|              | 札システムと同じ IC カードをご利用いただけます。         |
| IC カード       | 一般競争入札、一般競争入札(事前申請)、指名競争入札に参加される際  |
|              | に必要となります。                          |
|              | ※随意契約案件(オープンカウンタ、指名見積合わせ)には IC カード |
|              | は不要です。                             |
| PIN 番号       | IC カードを使用する際に入力する暗証番号です。           |
|              | 分からなくなってしまった場合は、各認証局へお問い合わせください。   |
| IC カードリーダ    | システムで IC カードを読み込むための機器です。各認証局から購入し |
| (IC カード読取装置) | てください。                             |
| ログイン用パスワード   | システムにログインするためのパスワードです。             |
| 見積書提出用パスワード  | 随意契約案件において、見積書の提出時に入力する専用のパスワードで   |
|              | す。                                 |
| くじ番号         | 電子くじ実施の際に使用される3桁の番号です。             |
|              | 入札(見積)書提出時に、入力することが出来ます。           |
|              | 入力する数字によって落札が有利/不利になることはありません。     |
| 基準品          | 発注機関にて指定される、購入を想定している製品です。         |
| 同等品          | 規格、品質、性能が基準品と比べて同等以上であり、価格は概ね基準品   |
|              | と同価格となる製品です。                       |
|              | 同等品申請が受け付けられている案件では、審査結果が採用となれば同   |
|              | 等品での入札(見積)が可能となります。                |

# 第2章 システム利用の事前準備

### 1. 対応する OS およびブラウザ

| OS   | : | Windows XP, Windows Vista, Windows 7 |
|------|---|--------------------------------------|
| ブラウザ | : | Internet Explorer 6, 7, 8, 9         |

Windows8 は動作保証外となります。

Internet Explorer 10 は動作保証外です。アンインストールが可能な場合(OS が Windows XP, Windows Vista, Windows 7) はアンインストールを実施してください。

一般競争入札案件の閲覧(入札情報サービス)では、OSはMacOSX(v10.6以降)、ブラウザは Firefox(3.6以降)、Safari(4.0以降)によっても表示が可能です。ただし、入札書・見積書の提出 など電子入札システムにログインした後の操作には対応していません。

#### 2. IC カードの準備

入札案件に電子で参加するためには、電子証明書が格納された IC カードが必要です。電子入札コ アシステムに対応した IC カードと IC カード読取装置(IC カードリーダ)をご準備ください。

随意契約(オープンカウンタ、指名見積合わせ)に参加される方、持参または郵送で参加される方 は、IC カードが不要です。

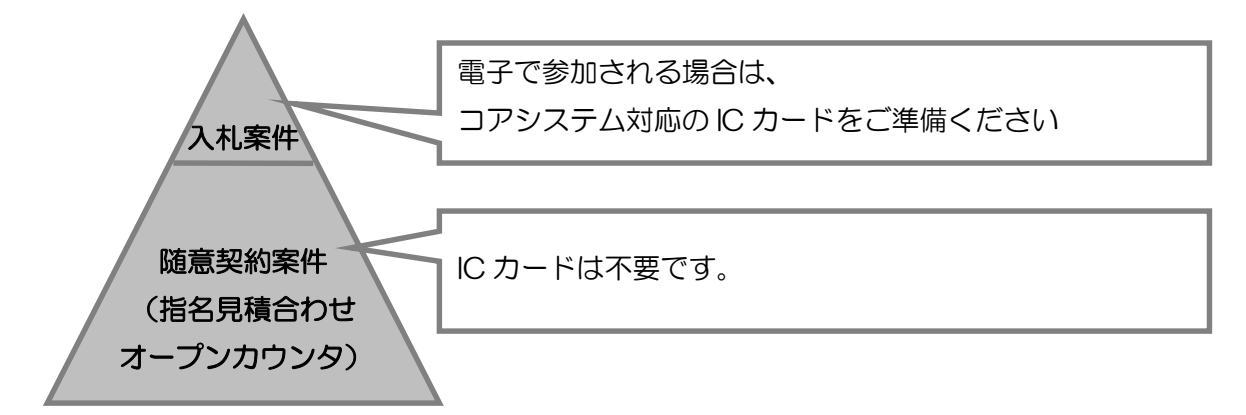

公共工事の滋賀県電子入札システムでご利用いただいている IC カードは、ご利用いただけます。 また、京都府など他の自治体で利用されている IC カード(コアシステム対応のもの)も、ご利用い ただけます。

電子入札コアシステム対応認証局 お問い合わせ先一覧 http://www.cals.jacic.or.jp/coreconso/linkpage/link5/link5j/link5j-3toiawaseitiran.htm

【ご注意】 公的個人認証の IC カードはご利用できません。

#### 3. ID・初期パスワードの確認

システムでは、本社ユーザ ID・パスワード、委任先営業所等ユーザ ID・パスワードを使用します。

#### 本社ユーザ ID

資格申請システムで申請等の操作を行います。

委任先営業所が無い場合は、電子入札システムの操作も行います。

#### 委任先営業所等ユーザ ID

委任先営業所等として登録されている場合、電子入札システムの操作を行います。なお、委任先 として登録されていない営業所に対しては、ユーザ ID・パスワードは発行しません。

<u>本社ユーザ ID・パスワードは、競争入札参加資格者名簿登録時に郵送でお送りしています。(「競争</u> 入札参加資格審査結果通知書」の裏面に記載。平成 24 年 8 月上旬に本社あてに郵送しています。)

<u>委任先営業所等ユーザ ID・パスワードは、本社ユーザ ID で資格申請システムにログインして確認</u> してください。確認方法は以下のとおりです。

(1) 資格申請システムに、本社 ID でログインします。

| 資格申請システム |                |                     |                    | A    |
|----------|----------------|---------------------|--------------------|------|
|          |                | ログイ                 | 'ン                 |      |
|          | ユ-             | ザID、パスワードをお持ちでない場合は | こちらから予備登録を行ってください。 |      |
|          | ユーザID<br>パスワード |                     |                    |      |
|          |                | ユーザID、バスワード         | が不明なときは            |      |
| トップ画面へ   | 戻る             | リセット                | 1                  | ログイン |

(2) メニュー画面が開きます。委任先営業所 ID 確認リンクをクリックします。

| <b>資格申請システム</b>                 |                                                                        | ログアウト   |
|---------------------------------|------------------------------------------------------------------------|---------|
|                                 |                                                                        | テスト業者の3 |
|                                 | メニュー                                                                   |         |
|                                 |                                                                        |         |
| 平成24年8月~26年9月                   |                                                                        |         |
| 申請に関するもの                        | ID・パスワードの管理                                                            |         |
| ・ <u>変更届</u> ・ <u>申請・審査状況照会</u> | ・ <u>ログイン用バスワード更新</u><br>- <u>見留言理山川ハスフード更新</u><br>・ <u>委任先営業所ID確認</u> |         |
| 名簿に関するもの                        |                                                                        |         |
| • <u>名簿內容照会</u>                 |                                                                        |         |
|                                 |                                                                        |         |

(3) 委任先営業所等ユーザ ID、パスワード、見積書提出用パスワードを確認できます。委任先営 業所等のご担当者様へ、これらの情報を伝えてください。

| 資格申 請システム |              |            |                  |                 | メニューへ戻る                         |
|-----------|--------------|------------|------------------|-----------------|---------------------------------|
|           |              |            |                  |                 | テスト業者03                         |
|           |              | 委任先常       | 営業所等パス「          | フード確認           |                                 |
|           |              |            |                  |                 |                                 |
| 委任先の営業情報一 | 覧を表示します。ログイン | 用バスワードまたは見 | 積書提出用バスワードの初期    | 月化を行う場合、 初期化ボ   | タンを押してください。                     |
| 営業所等番号    | 営業所等名称       | ユーザID      | 初期ログイン用バ<br>スワード | 見積書提出用バス<br>ワード |                                 |
| 1         | 営業所03-1 🧲    | s0000154   | cyphs2x6         | qzzqfznd        | ログイン用パスワード初期化<br>見積書提出用パスワード初期化 |
| メニューへ戻る   |              |            |                  | ,               |                                 |

4. 初期パスワード・見積書提出用パスワードの変更

システムを利用開始する前にログイン用パスワード、見積書提出用パスワードを変更してください。 営業所に入札等の権限を委任している場合は、委任先営業所ユーザ ID における作業です。 (見積書提出用パスワードは、随意契約案件に対して電子で見積提出する場合に必要となります。)

(1) 電子入札システムのログイン画面で、ユーザ ID、ログイン用パスワードを入力し、『ログイ ン』ボタンを押します。

| ■滋賀県 物品・役務<br>電子入札システム ログイン                                  |
|--------------------------------------------------------------|
| ID[半角]       ログイン用バスワード[半角]       ※英字の大文字と小文字は、区別にて入力にてください。 |
| Internet Explorer 8 をお使いの方はお使いのパソコンに設定が必要となります。<br>ログイン 閉じる  |

(2) 画面上部の「管理メニュー」リンクをクリックします。

| Mather 滋賀県<br>Shiga Prefecture                 | 案件状況案内                                                                                                    | 2012/05/23 17:59 |
|------------------------------------------------|----------------------------------------------------------------------------------------------------|------------------|
| <u>案件状況案内   条件検索</u>                           | <u>管理メニュー</u>                                                                                                   | このページを印刷 終了      |
| 貴社が参加してし<br>各項目の件数の〕<br><mark>赤太字</mark> で表示され | いる公開案件と指名された案件について、状況毎の件数を一覧で表示しています。<br>数字を押下すると案件毎の状況等をご覧いただけます。<br>れている項目は、手続きを行う必要のある案件ですので、押下し手続きを行ってください。 |                  |
|                                                |                                                                                                    | 指名競爭             |

(3) 「パスワード・見積書提出用パスワード管理」リンクをクリックします。

| Matter 滋賀県<br>Shiga Prefecture | 管理メニュー                                                              | 2012/05/25 10:02    |
|--------------------------------|---------------------------------------------------------------------|---------------------|
| <u> 案件状況案内   条件検索</u>   管理メニュー |                                                                     | このページを印刷 終了         |
|                                |                                                                     |                     |
| 管理項目                           | 内容                                                                  |                     |
| 利用者登録情報管理                      | ■計 む 取り扱う 物品・ 役務 に係わる 案件 が 公開 された 場合 にメール で 通知 を受 い 内容 確認 等か で きます。 | するための条件設定および電子証明書の  |
| IC力一下登録                        | 本システムでICカードを使用する場合に必要なICカード利用申請を行います。入ます。また、ご使用ICカードの更新を行なうことも可能です。 | 札案件に参加する場合は必ず必要となり  |
| ●パスワード・見積書提出用パスワード管理           | ログインの際に使用するパスワードや、見積書提出の際に使用する見積書提出                                 | 用バスワードを変更することが可能です。 |

(4) 「パスワード・見積書提出用パスワード管理」画面が開きます。『変更』ボタンを押すことで、パスワードを変更することができます。

| Matter 滋賀県<br>Shiga Prefectu | ママン パス                      | ワード・見        | 見積書提出用 | パスワード管理           | 2012/05/25 1 | 0:57      |
|------------------------------|-----------------------------|--------------|--------|-------------------|--------------|-----------|
| <u>案件状況案内</u>   創            | <u>条件検索</u>   <u>管理メニュー</u> |              |        |                   | 201          | - ジを印刷 終了 |
|                              |                             |              |        |                   |              |           |
|                              | 業者番号                        | A10000090000 |        |                   |              |           |
|                              | 商号または名称                     | テスト業者1       |        |                   |              |           |
|                              | ID                          | 00001        |        |                   |              |           |
|                              | バスワードの種類                    |              |        | 更新日時              |              |           |
|                              | ログイン用バスワード                  |              | 変更     | 平成24年 5月14日 0時00分 |              |           |
|                              | 見積書提出用バスワート                 | . (          | 変更     | 平成24年 5月14日 0時00分 |              |           |
|                              |                             |              |        |                   |              |           |
|                              |                             |              | 戻る     |                   |              |           |

#### 5. IC カード登録

はじめて電子入札に参加する前に、IC カードをシステムに登録してください。営業所に入札等の 権限を委任している場合は、委任先営業所等ユーザ ID で作業を実施してください。(ICカードは、 入札案件に対して電子で応札する場合に必要となります。)

- (1) あらかじめ電子証明書が格納された IC カードおよび IC カードリーダを入手し、発行元の各 認証局から配布されている手順等に従い、電子入札に使用するパソコンの設定をしておいて ください。
- (2)「管理メニュー」画面で、「ICカード登録」リンクをクリックします。

| Mother<br>Lake SI | <mark>兹賀県</mark><br><sub>iga</sub> Prefecture | 管理メニュー                                                                          | 2012/05/25 10:02 |           |
|-------------------|-----------------------------------------------|---------------------------------------------------------------------------------|------------------|-----------|
| 案件状济              | <u> [案内   条件検索   管理メニュー</u>                   |                                                                                 | このページを印刷         | <u>終了</u> |
|                   |                                               |                                                                                 |                  |           |
|                   | 管理項目                                          | 内容                                                                              |                  |           |
|                   | 利用者登録情報管理                                     | 貴社が取り扱う物品・役務に係わる案件が公開された場合にメールで通知を受けるための条件設<br>内容確認等ができます。                      | 定および電子証明書の       |           |
| $\boldsymbol{<}$  | <u>ICカード<br/>登録</u>                           | 本システムでICカードを使用する場合に必要なICカード利用申請を行います。入札案件に参加する<br>ます。また、こ使用ICカードの更新を行なうことも可能です。 | 5場合は必ず必要となり      |           |
|                   | ハスノー・兄禎書提出用バスワード管理                            | ログインの際に使用するバスワードや、見積書提出の際に使用する見積書提出用バスワードを変                                     | 更することが可能です。      |           |
|                   |                                               |                                                                                 |                  |           |

(3) IC カードリーダに IC カードをセットし、『OK』ボタンを押します。

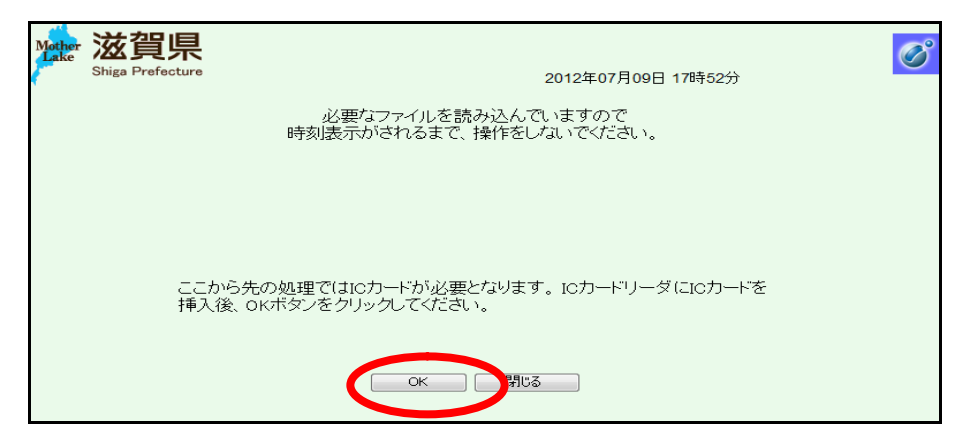

(4)「ICカード登録メニュー」画面で、『登録』ボタンを押します。

登録済の IC カードを、別の IC カードに変更したい場合は『IC カード更新』ボタンを押します。

| Maine 滋賀県<br>Shiga Prefecture | 2011年11月18日 13時17分                                                                                                    | Ø |
|-------------------------------|----------------------------------------------------------------------------------------------------|---|
|                               | ICカード登録メニュー                                                                                                    |   |
|                               | 注意:<br>本システムで登録できるICカードの名義人は、入札参加資格者名簿に登録され<br>た個人若しくは法人の代表者(入礼に関する権限を委任していない場合に限<br>る。)又は契約営業所の受任者(法人の代表者から入札に関する権限の委任を<br>受けた者)です。<br>登録する際は、必ずICカードの名義人次ご確認ください。 |   |
|                               | 登録 ICカード更新                                                                                                    |   |
|                               |                                                                                                    |   |

(5) PIN 番号入力ダイアログが表示されます。PIN 番号を入力し、『OK』ボタンを押します。 PIN 番号は IC カードごとのパスワードです。わからなくなってしまった場合は、各認証局に お問い合わせください。本システムでは対応できませんので、ご注意ください。 「担当者」欄は入力不要です。

| PIN番号を入力してください。 |  |
|-----------------|--|
|                 |  |
| PIN番号:          |  |
| 153.9 . 1       |  |
| OK キャンセル        |  |

(6) 「契約者情報確認」画面で、ユーザ ID、パスワードを入力し、『入力内容確認』ボタンを押 します。

| Mother | 这賀県<br>Shiga Prefecture | 2011年11月18日 13時17分                                                                                          | Ø |
|--------|-------------------------|----------------------------------------------------------------------------------------------------|---|
|        |                         | 契約者情報確認                                                                                                    |   |
|        | ICカード登録では、<br>登録後、競争入札J | 登録済みの業者情報とICカードを結び付けます。<br>こ係わる処理(入札書提出など)を行うことができるようになります。<br>ユーザID<br>パスワード<br>※英字の大文字と小文字は、区別して入力してください。 |   |
|        |                         | 入力內容確認 戻る                                                                                                   |   |

(7)「契約者情報確認」画面が表示されます。『登録』ボタンを押します。

| Matter 滋賀県<br>Shiga Prefecture | 2011年11月18日 13時17分                                              | Ø |
|--------------------------------|-----------------------------------------------------------------|---|
|                                | 契約者情報確認                                                         |   |
|                                | ■ 契約者 情報                                                        |   |
|                                | 商号または名称 〇〇商会株式会社 △△支店                                           |   |
|                                | 代表者名 葉者 次郎                                                      |   |
|                                | 正明書シリアル番号     XXXXXXXXXXXXXXXXXXXXXXXXXXXXXXXXXXXX              |   |
|                                | ICカードの商号または名称<br>〇〇商会株式会社                                       |   |
|                                | 1023 「40194104-40 来き 7/149<br>この内容でよろしければ登録ボタンを押してください<br>登録 戻る |   |

登録が完了すると、「利用者登録情報管理」画面に登録済みの IC カード情報が表示されます。 管理メニュー画面の「利用者登録情報管理」リンクをクリックすると「利用者登録情報管理」 画面に遷移します。

| Mother <mark>滋賀県</mark><br>Shiga Prefecture | 利用者登録情報管理                     | 2012/05/25 10:04 |
|---------------------------------------------|-------------------------------|------------------|
|                                             | <u> </u>                      | このページを印刷 終了      |
| 項目                                          | 内容                            |                  |
|                                             | A10000090000                  |                  |
|                                             | テスト業者1                        |                  |
| 代表者                                         | 山田 太郎                         |                  |
| 電話番号                                        | 000-0000-0000                 |                  |
| FAX番号                                       |                               |                  |
| 登録済み IC                                     | カード情報                         |                  |
| 住所                                          | 〒11-1111<br>※29 日本本 1-1       |                  |
|                                             |                               |                  |
| No. 証明書シリアル番号                               | 号 証明書有効期限 ICカード商号または名称        | IC力一ド取得者氏名       |
| 1 3422261(10進)<br>343835(16進)               | 平成26年 1月31日 テスト業者01           | 受注 一郎            |
|                                             | 【家件公開通知設定】                    |                  |
|                                             |                               |                  |
| 案件公開通知                                      | ※地域要件、営業種目の参加条件を満たす場合に通知されます。 |                  |
| 安性心閉通知 🖌                                    | _儿没定                          |                  |
| 末日ム開連ルイ                                     | 入力終了 戻る                       |                  |

#### 6. 案件公開通知メール設定

貴社が参加可能な入札等の案件が公開された場合に、案件公開通知メールを受け取ることができ ます。あて先のメールアドレスは、「本社のメールアドレス」または「委任先営業所等のご担当者様 のメールアドレス」です。メールアドレスが名簿に登録されていない場合は通知メールを受信でき ませんので、ご注意ください。

設定は「利用者登録情報管理」画面の案件公開通知設定から実施してください。初期値は「メール配信を希望する」です。

# 第3章 電子入札サブシステムの各操作

#### 1. 案件の情報を参照する

(1)電子入札システムにログインすると、「案件状況案内」画面が表示されます。この画面では、 参加中の案件について、状況ごとの件数が表示されます。件数の数字はリンクになっています。 クリックすると、各欄の状況に応じた「案件状況一覧」画面が表示されます。

参加可能な案件でも、<u>未参加の案件は件数表示されません</u>のでご注意ください。「案件状況 案内」画面に表示されない場合は、「条件検索」のリンクから検索してください。

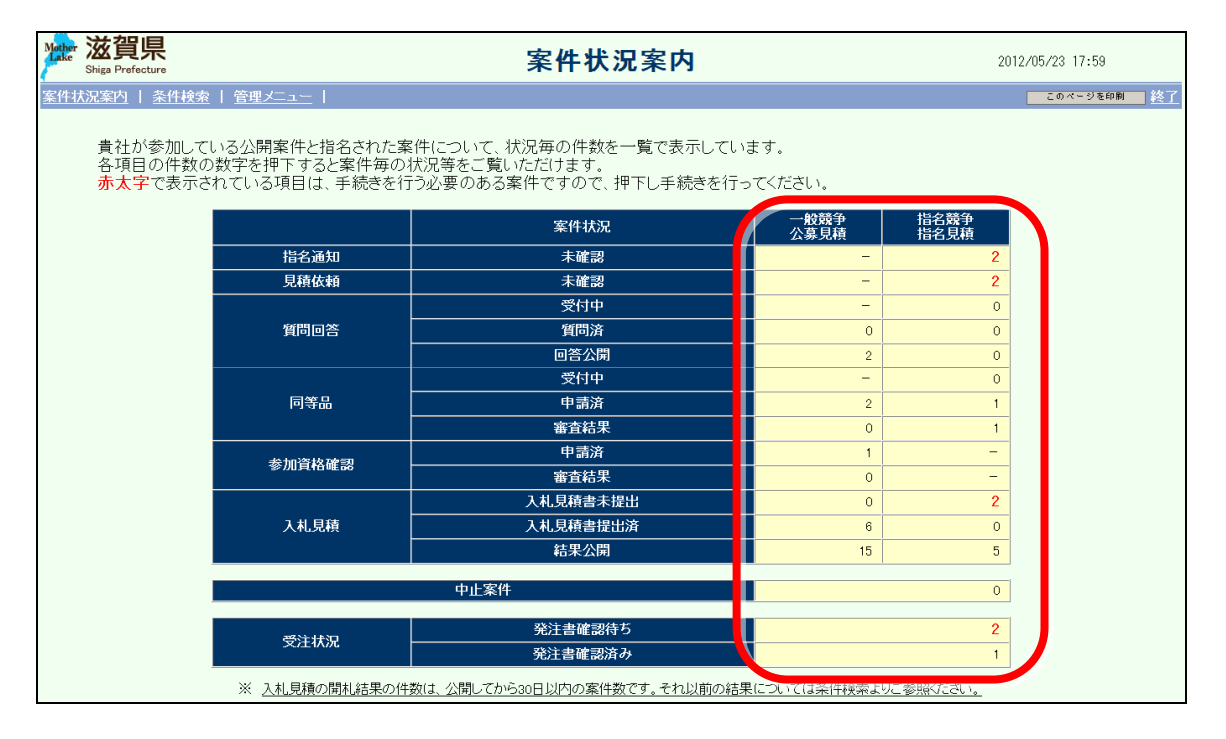

(2)「案件状況一覧」画面では、調達状況の各種リンクから案件に対する操作を行います。リンク は入札方式、案件の設定、案件の状況に応じて表示/非表示、内容等が制御されています。 案件情報の詳細を確認する場合は、案件名称のリンクをクリックします。

| Matter 滋賀県<br>Shiga Prefecture            | 案件状況一覧                      |            |          |          |            |          | 2012/07/09 18:08 |          |                            |
|-------------------------------------------|-----------------------------|------------|----------|----------|------------|----------|------------------|----------|----------------------------|
| -<br><u>案件状況案内</u>   <u>条件検索</u>   管理メニュー |                             |            |          |          |            |          |                  | 2045     | 9を印刷 終了                    |
| 案件番号 ■ ● 昇順 ● 降順                          |                             |            |          |          |            |          |                  | 全1件      | 10 <b>・</b> 件 速志<br>1/1ページ |
| ▲<br>■ 案件番号                               | 回体名<br>發注所属                 | 執 <br> 行 - | 11:4     | 5600     |            | 調達状況     | 7.41             | 740      | 1                          |
| 案件名称                                      | 発注区分                        | 國数         | 指名<br>見積 | 質向<br>回答 | 同等品        | 資格<br>確認 | 入札<br>見積         | 通知<br>状況 | 摘要                         |
| 1<br>1207092500000059681<br>トナーカートリッジ2件購入 | 滋賀県<br>原課01<br>物/総価/オーブン/総額 | 1          | 1        | 質問受付     | 同等品        | 2-       | 見積<br>予計前        | Ţ        |                            |
| 案件番号 🚽 🕓 昇順 🔾 降順                          | 指名通知書等                      | 確言         | 2        | /        |            | /        | /                |          | 1/1ページ                     |
| 質問入力・回答確認 各種通知の確認                         |                             |            |          |          |            |          | 隺認               |          |                            |
|                                           | 同等品申請・                      | 審査         | E結果研     | 崔認 /     |            |          |                  |          |                            |
| 入札参加資格確認申請                                |                             |            |          |          |            |          |                  |          |                            |
|                                           | 入札書                         | ·見         | 積書提      | 出、結果     | <b>}確認</b> |          |                  |          |                            |

| 区分    案件状況     |                  | 説明                            |
|----------------|------------------|-------------------------------|
| 世友活动           | <u>+</u> .7/# 弐3 | 「指名競争入札」にて、対象業者として指名されていますが、  |
| <b>拍</b> 名 迪 和 | 木唯祕              | 通知をシステムで確認していない案件です。          |
| 日桂休超           | <u>+</u> .7加=3]  | 「指名見積合わせ」にて、対象業者として指名されています   |
| 兄小貝化枳          | 木唯祕              | が、通知をシステムで確認していない案件です。        |
|                |                  | 質問受付期間中の案件です。案件への質問を投稿可能です。   |
|                | 受付中              | 指名案件の件数のみ表示されます。(入札・見積案件の場合は、 |
|                |                  | 条件検索を利用します)                   |
| 質問回答           | 近明次              | 質問受付期間中、もしくは締切の案件です。          |
|                | 具问例              | ご自身で質問を行った場合に件数が表示されます。       |
|                | 同效公開             | 投稿された質問に対して、回答が公開されている状態です。   |
|                | 凹谷公開             | 回答内容の確認が出来ます。                 |
|                | 商生中              | 同等品申請受付期間中の案件です。              |
|                | 文竹中              | 同等品情報の申請を行うことが出来ます。           |
| 同等品            | 山建文              | 同等品申請期間中、もしくは締切の案件です。         |
|                | 中间仍              | 同等品申請を行っている場合、件数が表示されます。      |
|                | <b>壶</b> 木灶田     | 申請された同等品への審査が完了した状態です。        |
|                | <b>省</b> 但 和 木   | 結果を確認できます。                    |
|                | 由建次              | 「一般競争入札(事前申請)」において、参加資格を申請済み  |
| 参加次故碑刻         | 中间仍              | の案件です。                        |
| <i>参加</i> 貝俗唯祕 | 家本结甲             | 参加資格の審査が完了している案件です。           |
|                | 街旦加不             | 結果通知の確認を行います。                 |
|                | 入れ目辞書本提出         | 指名案件、または一度再入札となった案件で、入札(見積)   |
|                | 八九九慎青不证山         | 書の提出を行っていない案件です。              |
| 入札見積           | 入れ目辞書掲山次         | 全ての入札方式において、入札(見積)書の提出を行ってい   |
|                | 八九九慎首近山仍         | る案件の件数が表示されます。                |
|                | 結果公開             | 開札結果が公開された案件です。               |
| 4              | 业案件              | 諸般の事情により、中止となった案件です。          |
|                |                  | 発注書の確認を行っていない案件です。            |
|                | 発注書確認待ち          | ※発注書画面で、『確認』ボタンをクリックしていない案件で  |
| 発注状況           |                  | す。                            |
|                | 発注主確認済な          | 発注書を確認済みの案件です。                |
|                | 元江首唯祕伊の          | ※発注書画面で、『確認』ボタンをクリックした案件です。   |

(3)「案件情報詳細」画面では案件の情報が表示されます。案件のスケジュールや参加条件、仕様等を確認することができます。

個別の案件についてのお問い合わせは、「案件情報詳細」画面に記載されている「問い合わせ 先」までお願いします。

(物品の画面)

|                                                                                                    |                                                                      | <b>案件情報詳細</b> 20                                                                                                    | 13/06/24 11:26                        |
|----------------------------------------------------------------------------------------------------|----------------------------------------------------------------------|----------------------------------------------------------------------------------------------------|---------------------------------------|
| 牛状況案内   条件検索                                                                                                    | 管理メニュ <u>ー</u>                                                       |                                                                                                    | このページを印刷 🕌                            |
|                                                                                                    |                                                                      |                                                                                                    |                                       |
| 숤                                                                                                    | 十年度                                                                  | 平成25年度                                                                                                    |                                       |
| 案(                                                                                                    |                                                                      | 1304222500000061777                                                                                                    |                                       |
| 調達                                                                                                    |                                                                      |                                                                                                    |                                       |
|                                                                                                    | 牛名称                                                                  | コビー用紙(A4・B5)の購入                                                                                                    |                                       |
| 発                                                                                                    | 起分                                                                   | 物品調達/総価契約/一般競争入札/総額取り                                                                                                    |                                       |
| WT                                                                                                    | o区分                                                                  | 非対象                                                                                                    |                                       |
| 落札(                                                                                                    | 采用)方式                                                                | 最低価格                                                                                                    |                                       |
| 参加渠件                                                                                                    | 地域要件                                                                 | <ul> <li>県内業者:<br/>本店のみ、営業所(委任先のみ)、営業所(すべて)<br/>大津(大津市)<br/>南部(堂津市,守山市,栗東市,野洲市)<br/>甲賀(中賀市,湖南市)<br/>東近江(近江)(4津市,東近江市,日野町、竜王町)<br/>湖東(ご福市,愛注町,甲良町、多賀町、豊郷町)<br/>湖北(長浜市,米原市)<br/>高島(高島市)</li> <li>準県内業者:<br/>大津(大津市)<br/>南部(草津市,守山市,栗東市,野洲市)<br/>甲賀(甲賀市,湖南市)<br/>東近江(近江)(4第市,東近江市,日野町、竜王町)<br/>湖東(彦福市,愛荘町,甲良町、多賀町、豊郷町)<br/>湖東(彦福市,愛荘町,甲良町、多賀町、豊郷町)<br/>湖北(長浜市,米原市)<br/>高島(高島市)</li> </ul> |                                       |
|                                                                                                    | 営業種目                                                                 | 大分類:01:物品/中分類:中分類全て<br>小分類:小・細分類全て                                                                                                    |                                       |
|                                                                                                    |                                                                      | N1                                                                                                    |                                       |
| 入札.時添                                                                                                    | 付資料有無<br>4 開口                                                        |                                                                                                    |                                       |
| 案件                                                                                                    | 公開日                                                                  | 平成25年 4月22日                                                                                                    | <b>x . 119 29</b>                     |
| 質問受付                                                                                                    | 受付有無                                                                 |                                                                                                    | ** 升川 [I]                             |
| 同体日本主                                                                                                    | 文111月無                                                               |                                                                                                    | - 4m - 40 88                          |
| 回寺品中請                                                                                                    | 期间                                                                   | 〒2023年 4月22日 10時42分~ 〒2023年 4月22日 11時10分 「「同寺品中請作                                                                                                    | ] 無・别间                                |
| Start A                                                                                                    | 一 提出場所<br>一 一 一 一                                                    | 1定山栃州                                                                                                    |                                       |
| 説明会                                                                                                    | 1 有無                                                                 |                                                                                                    | A 88                                  |
| - 入札()                                                                                                    | お頼り期間                                                                |                                                                                                    | 月间                                    |
| 開                                                                                                    | 6日時                                                                  | 11月22日 12時 5分<br>時刊 1月12日                                                                                                    |                                       |
| і <b></b> я]4                                                                                                    |                                                                      | 用小し物が「                                                                                                    |                                       |
| 持参による入札                                                                                                    | 「日台」                                                                 | 380/0<br>T                                                                                                    |                                       |
| (見積)書提出                                                                                                    | 事前提出の可告                                                              | - uj<br>                                                                                                    |                                       |
|                                                                                                    | 표표場께                                                                 | 12日                                                                                                    |                                       |
| 郵便による入札<br>(見積)                                                                                                    |                                                                      | 22/H                                                                                                    |                                       |
|                                                                                                    | 山田<br>山田                                                             |                                                                                                    |                                       |
|                                                                                                    | 1999<br>1. 49 ac                                                     | ergent<br>en a                                                                                                    |                                       |
| 約                                                                                                    |                                                                      | *P2人<br>・D4                                                                                                    |                                       |
| 本付                                                                                                    | ファイル                                                                 |                                                                                                    |                                       |
| [15]<br>(15)<br>(15)<br>(15)<br>(15)<br>(15)<br>(15)<br>(15)<br>(15)                                                                                               | 三 91 年                                                               |                                                                                                    |                                       |
|                                                                                                    |                                                                      |                                                                                                    |                                       |
| 購入予定品目 <sup>.</sup>                                                                                                    | 一覧                                                                   | 全2件                                                                                                    | 30 🝷 (牛 (基本)                          |
|                                                                                                    |                                                                      |                                                                                                    | (101 ) 1<br>                          |
|                                                                                                    |                                                                      |                                                                                                    |                                       |
|                                                                                                    | 17                                                                   | <u> </u>                                                                                                    |                                       |
| No. 明細番                                                                                                    | ]ビー用&H ∆4                                                            |                                                                                                    |                                       |
| No. 明細語<br>1 001<br>2 002                                                                                                    | <u>コピー用紙A4</u><br>コピー用紙B5                                            | 100個 なし 環境対応品                                                                                                    |                                       |
| No. 明細語<br>1 001<br>2 002                                                                                                    | <u>コビー用紙A4</u><br>コビー用紙B5                                            | 100個 なし 環境対応は                                                                                                    | 2(O)<br>/1ページ                         |
| No. 明細語<br>1 001<br>2 002                                                                                                    | コピー用紙A4<br>コピー用紙B5                                                   | 100 個 なし 環境対応。<br>行わない                                                                                                    | B(O)<br>/1ページ                         |
| No. 明湘溜<br>1 001<br>2 002<br>前:<br>部:                                                                                                    | □ビー用紙A4<br>□ピー用紙B5<br>を払い<br>汁払い                                     | 100 個 なし 環境対応<br>行わない<br>行わない                                                                                                    | 8(O)<br>/1ページ                         |
| No 明細躍<br>1 001<br>2 002<br>前<br>3的<br>3的                                                                                                    | □ビー用紙A4<br> □ビー用紙B5<br>金払い<br>→払い<br>保証金                             | 100 個         なし         環境対応           行わない         1           行わない         1           行わない         1           入札保証金免除[財務規則第202条第3号]契約を締結しないこととなるおそれがないと認められるとき。                                                                                                    |                                       |
| No 明細語<br>1 001<br>2 002<br>前<br>:<br>記<br>入<br>机<br>                                                                                                    | □ビー用紙A4<br>□ビー用紙B6<br>会払し、<br>分払し、<br>保証金<br>保証金                     | 100 個         なし         環境対応6           行わない         1           行わない         1           ブわない         1           ブわない         1           ス札保証金免除【財務規則第202条第3号】契約を締結しないこととなるおそれがないと認められるとき。         1           契約保証金免除【財務規則第230条第8号】放送、広告、調査、試験、研究、評価、訴訟等を委託する契約を締                                                                                                    | は(○)<br>/1ページ<br>結するとき。               |
| No 明細語<br>1 001<br>2 002<br>前<br>:<br>:<br>:<br>:<br>:<br>:<br>:<br>:<br>:<br>:<br>:<br>:<br>:<br>:<br>:<br>:<br>:<br>:                                            | □ビー用紙44<br>□ビー用紙E6<br>金払い<br>入払い<br>保証金<br>保証金                       | 100 個 なし 環境対応者<br>行わない<br>行わない<br>入れ保証金免除【財務規則第202条第3号】契約を締結しないこととなるおそれが以いと認められるとき。<br>契約保証金免除【財務規則第202条第8号】放送、広告、調査、試験、研究、評価、訴訟等を委託する契約を締                                                                                                    | 6(○)<br>//ページ<br>結するとき。               |
| No 明細語<br>1 001<br>2 002<br>前<br>3<br>4<br>人<br>人<br>林<br>要<br>2<br>4                                                                                              | □ビー用紙A4<br>□ビー用紙B6<br>金払い<br>冷払い<br>保証金<br>保証金                       | 100個     なし     環境対応       行わない        行わない       入札保証金免除【財務規則第202条第3号】契約を締結しないこととなるおそれがないと認められるとき。       契約保証金免除【財務規則第230条第8号】放送、広告、調査、試験、研究、評価、訴訟等を委託する契約を締       【問合せ先所属情報】                                                                                                    | 6(○)<br>//1ページ<br>結するとき。              |
| No 明細語<br>1 001<br>2 002<br>前日<br>日<br>日<br>日<br>「所属名1社内原部<br>【住所】-<br>【電話1999-999-95<br>【相当者】●●●●                                                                 | <u>コピー用紙A4</u><br>コピー用紙B6<br>金払い<br>件証金<br>保証金<br>9101<br>3999       | 100個     なし     環境対応3       行わな、     行わな、       行わな、        入札保証金免除【財務規則第202条第3号】契約を締結しないこととなるおそれがないと認められるとき。       契約保証金免除【財務規則第230条第8号】放送、広告、調査、試験、研究、評価、訴訟等を委託する契約を締       【問合せ先所属情報】                                                                                                    | a(0)<br>オメニーズ<br>結するとき。<br><b>合せ先</b> |
| No.<         明細器           1         001           2         002           前:         342           人札         契約           (竹原本1)社内原影         (住所)           (住所) | <u>コピー用紙A4</u><br>コピー用紙B5<br>金払い<br>分払い<br>保証金<br>29101<br>999<br>99 | 100個     なし     環境対応       行わない     行わない       入札保証金免除【財務規則第202条第3号】契約を締結しないこととなるおそれがないと認められるとき。       契約保証金免除【財務規則第230条第8号】放送、広告、調査、試験、研究、評価、訴訟等を委託する契約を締       【問合せ先所属情報】                                                                                                    | a(0)<br>41マージ<br>結するとき。<br><b>合せ先</b> |

### (役務・委託の画面)

|                         |                                                                |                  | 案件情報詳細                                                                                                    | 2013/06/24 11:34         |        |
|-------------------------|----------------------------------------------------------------|------------------|----------------------------------------------------------------------------------------------------|--------------------------|--------|
| <u>案件状況案内</u>           | 条件検索   管                                                       | ·理メニュー           |                                                                                                    | このページを印刷                 |        |
|                         |                                                                |                  |                                                                                                    |                          |        |
|                         | 스카                                                             | च न              | 亚成95年度                                                                                                    |                          |        |
|                         |                                                                | +皮<br>釆早         | 〒/823年/東<br>1206242500000081016                                                                                                    |                          |        |
|                         |                                                                |                  | 100024230000001910                                                                                                    |                          |        |
|                         |                                                                |                  | ○○に伴う○○業務の委託について                                                                                                    |                          |        |
|                         | 発注[                                                            | <br>⊠分           | 役務調達/総価契約/随意契約(オーブンカウンタ) /総額取り                                                                                                    |                          |        |
|                         |                                                                | <br>刑)方式         | 最低価格                                                                                                    |                          |        |
|                         | 参 地域要件<br>加<br>条<br>件                                          |                  | <ul> <li>県内業者:<br/>本店のみ、営業所(委任先のみ)、営業所(すべて)<br/>大津(大津市)<br/>南部(草津市、守山市、栗東市、野洲市)<br/>甲賀(甲賀市、湖南市)<br/>東近江(近江)(城市、東近江市、日野町、竜王町)<br/>湖東(彦根市、愛荘町、甲良町、多賀町、豊郷町)<br/>湖北(長浜市、米原市)<br/>高島(高島市)</li> <li>準県内業者:<br/>大津(大津市)<br/>南部(草津市、守山市、栗東市、野洲市)<br/>甲賀(甲賀市、湖南市)<br/>東近江(近江)(城市、東近江市、日野町、竜王町)<br/>湖東(彦根市、愛荘町、甲良町、多賀町、豊郷町)<br/>湖邦(長浜市、米原市)<br/>高島(高島市)</li> <li>県外業者</li> </ul> |                          |        |
|                         |                                                                | 営業種目             | 大分類:02:役務/中分類:中分類全て<br>小分類:小・細分類全て                                                                                                    |                          |        |
|                         | 入札時添付                                                          | 資料有無             | tau                                                                                                    |                          |        |
|                         | 案件公                                                            | 開日               | 平成25年 6月24日                                                                                                    | ■ 毎88季/→士毎、物88           |        |
|                         | 質問受付                                                           | 受付有無             | al .                                                                                                    | ●貝向文刊有無・期间               | J      |
|                         | 説明会                                                            | 有無               | tal .                                                                                                    |                          |        |
|                         | 入札(見積)期間                                                       |                  | 平成25年 6月24日 11時25分 ~ 平成25年 6月30日 17時00分                                                                                                    | ▶ 人礼(見槓)期間               |        |
|                         | 開札日時                                                           |                  | 平成25年 6月30日 18時00分                                                                                                    |                          |        |
|                         | 開札は                                                            | 易所               | 開札場所                                                                                                    |                          |        |
| 持                       | 参によろえれ                                                         | 可否               | 認める<br>                                                                                                    |                          |        |
|                         | 見積)書提出                                                         | 事前提出の可否          | 리<br>                                                                                                    |                          |        |
|                         |                                                                | 提出場所             | 提出場所                                                                                                    |                          |        |
| 郵                       | 便による入札                                                         | 可否               | 認める                                                                                                    |                          |        |
|                         | (兄禎)                                                           | 送付先              | 送付先                                                                                                    |                          |        |
|                         | 納期または                                                          | 履行期限             | 腐行期限                                                                                                    |                          |        |
|                         | 納入または                                                          | 履行場所             | 腐行功場の方                                                                                                    |                          |        |
|                         | 添付フ                                                            | アイル              |                                                                                                    |                          |        |
|                         | 調達明                                                            | り利用              |                                                                                                    |                          |        |
|                         | 備                                                              | 5                |                                                                                                    |                          |        |
| 契約(調)                   | 達)内容                                                           | 一覧               |                                                                                                    | 全2件 30 ▼件 ⑧葱             |        |
|                         |                                                                |                  |                                                                                                    | 1/1ページ                   |        |
|                         |                                                                | /m.3%. C1        |                                                                                                    |                          |        |
|                         | No. 明:                                                         | 細番号<br>001 業型    | <u> </u>                                                                                                    | 業務量・単位                   |        |
|                         | 2                                                              | 002 業務           | 32                                                                                                    | 日人 00                    |        |
|                         |                                                                |                  |                                                                                                    | Vui<br>171 2             |        |
|                         | 前金                                                             | LU               | 行わない                                                                                                    |                          |        |
|                         | 部分                                                             | LU               | 行わない                                                                                                    |                          |        |
| C                       |                                                                |                  |                                                                                                    |                          |        |
| [所住<br>[電<br>[F4]<br>[担 | 属名】社内契約課<br>所】-<br>話】999-999-999<br>AX】999-998-9998<br>当者】●●●● | 89100<br>99<br>) | [同合せ先所属情報]                                                                                                    | 問合せ先                     |        |
|                         |                                                                |                  |                                                                                                    |                          |        |
|                         |                                                                |                  |                                                                                                    |                          |        |
|                         |                                                                |                  | 戻る                                                                                                    |                          |        |
|                         |                                                                |                  |                                                                                                    | ヘルプデスク tel:0570-025099() | VM1101 |

## 2-1.オープンカウンタ、一般競争入札、一般競争入札(事前申請)に参加する

オープンカウンタ、一般競争入札、一般競争入札(事前申請)に参加を希望する場合は、まず案件 検索を実施し、各操作を実施してください。

また、「案件公開通知」メール配信を希望しておく(9ページ参照)と、案件が公開されたときに案件公開通知メールが届きます。

(1) 案件を検索するには、画面上部に表示されている「条件検索」リンクをクリックします。

| Mother<br>Lake | <mark>滋賀県</mark><br>Shiga Prefector | 案件状況案内                              | 2012/05/23 17:59 |
|----------------|-------------------------------------|-------------------------------------|------------------|
| 案件状            | 況案 1   <u>条件検索</u>   ĝ              | ♥ <u>メニュー</u>                       | このページを印刷 終了      |
|                | 貴社が参加している                           | 公開案件と指名された案件について、状況毎の件数を一覧で表示しています。 |                  |

(2) 「条件検索」画面で各種検索条件を入力し、『検索開始』ボタンを押します。

| Mother<br>Lake | · 滋賀県<br>Shiga Prefecture            | 条件検索                                                                                                    | 2012/07/09 17:51 |
|----------------|--------------------------------------|----------------------------------------------------------------------------------------------------|------------------|
| 案件相            | 大況案内   条件検索   管理                     | <u>//</u>                                                                                                    | このページを印刷 終了      |
|                | 発注団体                                 | 淡智県 •                                                                                                    |                  |
|                |                                      | 平成24年度 -                                                                                                    |                  |
|                | 種別                                   | 指定しない -                                                                                                    |                  |
|                | 契約形態                                 |                                                                                                    |                  |
|                | 入札方式                                 | 全て<br>□ 一般競争入札(事前審査) □ 一般競争入札 □ 指名競争入札<br>□ 随意契約 □ 随意契約(オープンガンンタ)                                                                                                    |                  |
|                | 検索日付                                 | 指定しない<br>平成・年月日日 曜日 ■ 2017 から<br>平成・年月日日 曜日 ■ 2017 から                                                                                                    |                  |
|                | 地域要件                                 | •                                                                                                    |                  |
| 参加条件           | 営業種日                                 | 全選択が多った押下すると、すべての選択肢が選択された「初期状態」なります。<br>すべての実種の運作を検索するには、全解除すなりた押下して業種を選択しない状態で検索をしてください。<br>全選択 全解除<br>大分類 中分類<br>指定なし<br>物品 又見・低・印章<br>管備 (※)<br>・<br>番目に反応されて業種(大分類、中分類)の案件が検索の対象となります。<br>初期状態では、責任の本留容実種目として容疑されて業種の案件と、実種の指定がない案件が検索対象です。<br>よ分類相違なには、単行の本留容実種目として容疑されて業種の案件と、実種の指定がない案件が検索対象です。<br>よ分類相違なには、中分類に認定した実現である、実種の指定がない案件が検索の対象となります。<br>・<br>複数選択時(10 tri 中 ごを押下しなからグリックル選択してください。) | г.               |
|                | 質問回答受付                               | ·                                                                                                    |                  |
|                | 同等品受付                                | • • • • • • • • • • • • • • • • • • •                                                                                                    |                  |
|                | 入札参加申請                               | •                                                                                                    |                  |
|                | 案件状態                                 | •                                                                                                    |                  |
|                | 案件番号<br>[半角数字19文字]                   |                                                                                                    |                  |
| ※検索            | 案件名称<br>[全角128文字]<br>条件を空白とした場合、当該条件 | 複数のキーワードを指定し、それらすべてを含む検索結果を抽出します。<br>存を全選択したことと同じになります。<br>「検索開始」 クリファ                                                                                                    |                  |
|                |                                      |                                                                                                    |                  |

(3) 「案件状況一覧」画面が表示されます。調達状況の各種リンクから、必要な操作を行ってください。

| Xie Xie Shiss Profectore 20<br>Shiss Profectore 20 |                                             |                             |    |          |             |                 |          |           | 2012/07/09 18 | :08 |
|----------------------------------------------------|---------------------------------------------|-----------------------------|----|----------|-------------|-----------------|----------|-----------|---------------|-----|
| 案件状                                                | <u>案件状況案内   条件検索   管理メニュー</u>   このページを印刷 終了 |                             |    |          |             |                 |          |           |               |     |
| 全1件 10 ■件<br>■<br>「案件番号」<br>● 昇順<br>● 岸順<br>1/パページ |                                             |                             |    |          |             | 10 <b>・</b> 件 🌆 |          |           |               |     |
|                                                    | 案件番号                                        | 団体名                         | 執行 |          |             |                 | 調達状況     |           |               |     |
| No.                                                | 案件名称                                        | 先注別属<br>発注区分                | 回数 | 指名<br>見積 | 質問<br>回答    | 同等品             | 資格<br>確認 | 入札<br>見積  | 通知<br>状況      | 摘要  |
| 1                                                  | 1207092500000059681<br>トナーカートリッジ2件購入        | 滋賀県<br>原課01<br>物/総価/オープン/総額 | 1  |          | <u>質問受付</u> | 同等品<br>受付前      | -        | 見積<br>受付前 |               |     |
| 案件番                                                | 案件番号 ■ ◎ 昇順 ◎ 降順 1/1ページ                     |                             |    |          |             |                 |          |           |               |     |

# 2-2. 指名競争入札、指名見積合わせに参加する

指名された場合、メールで通知されます。(メールがない場合は、文書等で通知されます。)システ ムにログインして、指名通知書等を確認してください。

「案件状況案内」画面の「指名競争/指名見積 指名通知未確認」の欄に、未確認の件数が表示され ます。リンクをたどって内容を確認してください。

| Mather 滋賀県<br>Shiga Prefecture                          |                                      | 案件状況案内                                                             |              | 2012/05/23 17:59 |
|---------------------------------------------------------|--------------------------------------|--------------------------------------------------------------------|--------------|------------------|
|                                                         | <u>ت -</u> ا                         |                                                                    |              | このページを印刷 終了      |
| 貴社が参加している公開<br>各項目の件数の数字を打<br><mark>赤太字</mark> で表示されている | 案件と指名された案<br>甲下すると案件毎のお<br>項目は、手続きを行 | 件について、状況毎の件数を一覧で表示していま<br>状況等をご覧いただけます。<br>う必要のある案件ですので、押下し手続きを行って | す。<br>てください。 |                  |
|                                                         |                                      | 安排神道                                                               | 一般競争         | 指名競争<br>指名見積     |
|                                                         | 指名通知                                 |                                                                    | -            | 2                |
|                                                         | 見積依頼                                 | 未確認                                                                | -            | 2                |
|                                                         |                                      | 受付中                                                                |              | 0                |
|                                                         | 質問回答                                 | 質問済                                                                | 0            | 0                |
|                                                         |                                      | 回答公開                                                               | 2            | 0                |
|                                                         |                                      | 受付中                                                                | -            | 0                |
|                                                         | 同等品                                  | 申請済                                                                | 2            | 1                |
|                                                         |                                      | 審査結果                                                               | 0            | 1                |
|                                                         | 参加資格確認                               | 申請済                                                                | 1            | —                |
|                                                         |                                      | 審査結果                                                               | 0            | —                |
|                                                         |                                      | 入札見積書未提出                                                           | 0            | 2                |
|                                                         | 入札見積                                 | 入札見積書提出済                                                           | 6            | 0                |
|                                                         |                                      | 結果公開                                                               | 15           | 5                |
|                                                         |                                      | 中止案件                                                               |              | 0                |
|                                                         | 网络1410                               | 発注書確認待ち                                                            |              | 2                |
|                                                         | 文注朳況                                 | 発注書確認済み                                                            |              | 1                |
| ж <u>л</u>                                              | 、札見積の開札結果の件数                         | 数は、公開してから30日以内の案件数です。それ以前の結果(                                      | こついては条件検索よりこ | 「参照ください。         |

#### 【ご注意】 案件の確認方法は、10~13ページの記載を参照してください。

3. 同等品を申請する(入札・随意契約に共通)(※物品購入の案件の場合のみ)

同等品を受け付ける案件の場合は、必要に応じてシステム上で同等品を申請することができます。

同等品の申請には「事前申請」「事後申請」の2方式があります。

①事前申請の場合は、入札書・見積書の受付を開始する前に、同等品を受け付ける期間がありま

す。 基準品以外での応札を希望する場合は、同等品申請をしてください。 申請しなかった場合、 希望の製品で応札できない場合があります。

②事後申請の場合は、入札書・見積書の提出の際に同等品の情報を入力します。

ここでは事前申請方式の場合について説明します。

なお、新システムでは、同等品申請期間が終了してから入札書・見積書の提出期間が始まります。 スケジュールが現行システムと変わりますのでご注意ください。

(1) 「案件状況一覧」画面の「同等品受付」リンクをクリックします。

| 滋賀県         案件状況一覧         2012/07/09 18:27           Skip Prefecture         2012/07/09 18:27         2012/07/09 18:27 |                                      |                             |               |          |          |            |          |           | :27                      |                                  |
|----------------------------------------------------------------------------------------------------|--------------------------------------|-----------------------------|---------------|----------|----------|------------|----------|-----------|--------------------------|----------------------------------|
| <u>案1120</u><br>案件霍                                                                                                    |                                      |                             |               |          |          |            |          |           | <u>このべ~-</u><br>全2件<br>1 | <u>10 ▼</u> 件 <u>表示</u><br>/1ページ |
|                                                                                                    | 安供釆旦                                 | 団体名                         | 執行            |          |          |            | 調達状況     |           |                          |                                  |
| No.                                                                                                    | 案件名称                                 | │ 発注所属<br>発注区分              | ■<br>→ 図<br>数 | 指名<br>見積 | 質問<br>回答 | 同等品        | 資格<br>確認 | 入札<br>見積  | 通知<br>状況                 | 摘要                               |
| 1                                                                                                    | 1207092500000059681<br>トナーカートリッジ2件購入 | 滋賀県<br>原課01<br>物/総価/オーブン/総額 | 1             |          | 質問受付     | 同等品<br>受付削 | -        | 見積<br>受付前 |                          |                                  |
| 2                                                                                                    | 1207092500000059682<br>トナーカートリッジ2件購入 | 滋賀県<br>原課01<br>物/総価/オーブン/総額 | 1             |          | (        | 同等品<br>受付  |          | 見積<br>受付前 |                          |                                  |
| 案件番                                                                                                    | 号 🗾 🔕 昇順 🕤 降順                        |                             |               |          |          |            | /        |           | 1                        | /1ページ                            |
|                                                                                                    |                                      |                             |               | 最新情報     | 3        |            |          |           |                          |                                  |

(2) 「同等品一覧」画面が表示されます。

同等品申請を行う品目ごとに、『申請』ボタンを押します。

| Mother<br>Lake | <mark>滋賀県</mark><br>Shiga Prefecture | 同等品一覧                                 | 同等品一覧 |    |                         |  |  |  |  |
|----------------|--------------------------------------|---------------------------------------|-------|----|-------------------------|--|--|--|--|
| 案件状》           | 況案内   条件検索   管                       | <u>ᄜᢦ᠆ᠴ᠆</u>                          |       |    | このページを印刷 終了             |  |  |  |  |
|                | 案件番号                                 | 1207092500000059682                   |       |    |                         |  |  |  |  |
|                | 調達整理番号                               | 2012-13100-10004                      |       |    |                         |  |  |  |  |
|                | 同等品申請受付期間                            | 平成24年 7月 9日 18時25分~平成24年 7月 9日 19時00分 |       |    |                         |  |  |  |  |
|                | 案件名称                                 | トナーカートリッジ2件購入                         |       |    |                         |  |  |  |  |
| 参              | 地域要件                                 |                                       |       |    |                         |  |  |  |  |
| 加条件            | 営業種目                                 | 大分類:01:物品/中分類:中分類全て<br>小分類:小・細分類全て    |       |    |                         |  |  |  |  |
|                |                                      | 物品調達/総価契約/随意契約(オーブンカウンタ) /総額取り        |       |    |                         |  |  |  |  |
| 品名             | ▼ ●昇順 ●降順                            |                                       |       |    | 全2件 5 ・件 (表示)<br>1/1ページ |  |  |  |  |
| No.            |                                      |                                       | 中請件数  | 判定 |                         |  |  |  |  |
| 1              | <u>トナーカートリッジ</u>                     |                                       | 014   |    | 申請                      |  |  |  |  |
| 2              | <u>トナーカートリッジ</u>                     |                                       | 0f#   |    | 申請                      |  |  |  |  |
| (基準品)          | > 環境循環型 EP力                          | ートリッジ                                 |       |    |                         |  |  |  |  |
| 品名             | 🗾 🔷 昇順 🕥 降順                          |                                       |       |    | 1/1ページ                  |  |  |  |  |
|                |                                      | 1                                     |       |    |                         |  |  |  |  |
|                |                                      | 戻る                                    |       |    |                         |  |  |  |  |
|                |                                      | 戻る                                    |       |    |                         |  |  |  |  |

(3) 「同等品入力」画面が表示されます。

入力欄に同等品に関する情報を入力し、『入力終了』ボタンを押します。

|                      |                           | 同等品入力                                                                                                    | 2013/06/24 14:34            |
|----------------------|---------------------------|----------------------------------------------------------------------------------------------------|-----------------------------|
| 案件状況                 | 【案内   条件検索   管            | <u> 理メニュー</u>                                                                                                    | このページを印刷 終了                 |
|                      | 案件番号<br>調達整理番号            | 1308242500000061917                                                                                                    |                             |
| =                    | 同等品申請受付期間                 | 平成25年 6月24日 118時46分~平成25年 6月26日 178時00分                                                                                                    |                             |
| 参加条件                 | 地域要件                      | 「大津(大津市)<br>本店のみ、営業所(委任先のみ)、営業所(すべて)<br>大津(大津市)<br>南部(草津市、守山市、栗東市、野洲市)<br>甲賀(甲賀市、城南市)<br>東近江(公江)(城市東近江市、日野町、竜王町)<br>滋康(宮根市、紫原市) 甲創町、多賀町、豊郷町))<br>満排(長浜市、米原市)<br>高島(高島市)<br>準県内業者:<br>大津(大津市)<br>南部(草津市、守山市、栗東市、野洲市)<br>甲賀(甲賀市、滋商市)<br>東近江(広江)(城市、東近江市、日野町、竜王町))<br>滋珠(長浜市、米原市)<br>南部(草津市、大原市)、高男(商島市)<br>東近江(広江)(城市、東近江市、日野町、竜王町))<br>滋珠(長浜市、米原市)<br>高島(高島市)<br>県外業者 |                             |
|                      | 営業種目                      | 大分類:01:物品/中分類:中分類全て<br>小分類:小細分類全て                                                                                                    |                             |
|                      | 発注区分                      | 物品調達/総価契約/随意契約(オープンカウンタ) /総額取り                                                                                                    |                             |
|                      | 品名                        |                                                                                                    |                             |
|                      |                           | 【同等品入力】                                                                                                    |                             |
|                      | 申請日                       | 平成25年 6月24日                                                                                                    |                             |
|                      | 商品名(*)<br>[全半角15文字]       |                                                                                                    |                             |
|                      | メーカー名(*)<br>[全半角10文字]     |                                                                                                    |                             |
|                      | [全半角30文字]                 |                                                                                                    |                             |
| [半:                  | 定価(*)<br>角数字・コンマ無し12文字]   | <ul> <li>なし</li> <li>オープン価格</li> <li>定価</li> <li>円(税抜)</li> <li>円(税込)</li> </ul>                                                                                                    |                             |
|                      | 参照URL<br>[半角100文字]        |                                                                                                    |                             |
|                      | 仕様規格等<br>[全半角50文字]        |                                                                                                    |                             |
|                      | カタログ名称<br>[全半角10文字]       |                                                                                                    |                             |
|                      | カタログ頁<br>[半角4文字]          | 頁                                                                                                    |                             |
|                      | 添付ファイル                    | CH<br>登録済み                                                                                                    |                             |
| (1)(+)/2             | 備考<br>[全半角100文字]          | 0                                                                                                    |                             |
| (*/Ja必須<br>入力欄の)<br> | へノル項目 C 9<br>文字種が全半角の場合、文 | 字数上限値は全て全角で入力した中国で掲します                                                                                                    |                             |
|                      |                           | / / / / / / / / / / / / / / / /                                                                                                    | A +01-0570-025000 (WA20010) |
|                      |                           |                                                                                                    |                             |

(4) 同等品申請の結果を確認します。発注機関での同等品審査がされると、「案件状況案内」画面で「同等品 審査結果」に件数がカウントされた状態となります。件数をクリックすると、「案件状況一覧」画面が表示されます。申請を行った案件の「同等品受付」もしくは「同等品締切」リンクをクリックします。

|     | <b>案件状況一覧</b> 2013/06/24 14:37                    |                                  |    |          |          |           |      |           |             |               |  |
|-----|---------------------------------------------------|----------------------------------|----|----------|----------|-----------|------|-----------|-------------|---------------|--|
| 案件状 | <u>況案内   条件検索   管理メニュー  </u>                      |                                  |    |          |          |           |      |           | 204-        | 980日 終了       |  |
| 案件霍 | 全1件 <sup>10</sup> ▼件 💷<br>案件番号 ▼ 🕐 昇順 ● 降順 1/1ページ |                                  |    |          |          |           |      |           |             |               |  |
|     | 案件番号<br>案件名称                                      | 団体名                              | 執行 |          |          |           | 调達状況 |           |             |               |  |
| No. |                                                   | 第注所属<br>発注区分                     | 回数 | 指名<br>通知 | 質問<br>回行 | 同等品       |      | 入札<br>見積  | 通知<br>状況    | 摘要            |  |
| 1   | 1306242500000061917<br><u>物品の購入</u>               | 滋賀県<br>社内契約課9100<br>物/総価/オーブン/総額 | 1  |          |          | 回等品<br>受付 |      | 見積<br>受付前 |             |               |  |
| 案件番 | 号 🗸 🔷 昇順 🔾 降順                                     |                                  |    |          |          |           |      |           |             | 1/1ページ        |  |
|     | 最新情報                                              |                                  |    |          |          |           |      |           |             |               |  |
|     |                                                   |                                  |    |          |          |           |      | ヘルプデスク    | tel:0570-02 | 5099(VM01200) |  |

(5) 「同等品一覧」画面が表示されます。

審査が完了していれば状況欄に「結果公開」と表示されます。 審査結果の内容を確認する場合は判定欄のリンクをクリックします。

| Mother | · 滋賀県<br>Shiga Prefecture | 同等品一覧                               |                                    | 2012/07/11 09:23 |                                             |  |  |  |  |  |  |
|--------|---------------------------|-------------------------------------|------------------------------------|------------------|---------------------------------------------|--|--|--|--|--|--|
| 案件     |                           | <u>管理メニュー</u>                       |                                    |                  | このページを印刷 終了                                 |  |  |  |  |  |  |
|        | 安排来旦                      | 120200250000050201                  |                                    |                  |                                             |  |  |  |  |  |  |
|        |                           | 2012-12100-10002                    |                                    |                  |                                             |  |  |  |  |  |  |
| 6      | 四座空空田 5<br> 等品申請受付期間      | 平成24年 7月10日 9時00分~平成24年 7月11日 18時00 | <i>⇔</i>                           |                  |                                             |  |  |  |  |  |  |
|        | 案件名称                      | トナーカートリッジ2件購入                       | /3                                 |                  |                                             |  |  |  |  |  |  |
| 参      | 地域要件                      |                                     |                                    |                  |                                             |  |  |  |  |  |  |
| 加条件    |                           | 大分類:01:物品/中分類:中分類全て<br>小分類:小・細分類全て  | :分類:01:物品/中分類:中分類全て<br>小分類:小・細分類全て |                  |                                             |  |  |  |  |  |  |
|        | 発注区分                      | 物品調達/総価契約/随意契約(オープンカウンタ) /総額取り      | J                                  |                  |                                             |  |  |  |  |  |  |
| 品名     | . 🔿 昇順 🕥                  | 降順                                  |                                    |                  | 全2件 <mark>5 ・</mark> 件 <b>迷</b> 家<br>1/1ページ |  |  |  |  |  |  |
| No.    |                           |                                     | 申請件数                               |                  | 同等品                                         |  |  |  |  |  |  |
|        | > 回寺面                     |                                     | 1人)元                               | 刊疋               |                                             |  |  |  |  |  |  |
| 1      | トナーカートリッジ                 |                                     | 1件                                 |                  | 申請                                          |  |  |  |  |  |  |
| (基準品)  | ) > トナーカートリッ              | ジ                                   |                                    | 1.7              |                                             |  |  |  |  |  |  |
|        | Color MultiWrite          | <u>er 9900C</u>                     | 結果公開                               | <u>採用</u>        |                                             |  |  |  |  |  |  |
| 2      | トナーカートリッジ                 |                                     | 014                                |                  | 申請                                          |  |  |  |  |  |  |
| (基準品)  | ) > 環境循環型 E               | Pカートリッジ                             |                                    |                  |                                             |  |  |  |  |  |  |
| 品名     | 🗾 🔷 昇順 🜍                  | 降順                                  |                                    |                  | 1/1ページ                                      |  |  |  |  |  |  |
|        |                           |                                     |                                    |                  |                                             |  |  |  |  |  |  |
|        |                           | 戻る                                  |                                    |                  |                                             |  |  |  |  |  |  |

(6)「同等品審査詳細」画面が表示されます。審査結果の詳細を確認してください。

| Mother<br>Lake | · 滋賀県<br>Shiga Prefecture | 同等品審査詳細                                                       | 2012/07/11 09:23 |
|----------------|---------------------------|---------------------------------------------------------------|------------------|
| 案件             | 状況案内   条件検索               | 管理メニュー                                                        | このページを印刷 終了      |
|                |                           |                                                               |                  |
|                | 案件番号                      | 1207092500000059681                                           |                  |
|                | 調達整理番号                    | 2012-13100-10003                                              |                  |
|                | 同等品申請受付期間                 | 平成24年 7月10日 9時00分~平成24年 7月11日 18時00分                          |                  |
|                | 案件名称                      | <u>トナーカートリッジ2件購入</u>                                          |                  |
| 参              | 地域要件                      |                                                               |                  |
| 加条件            | 営業種目                      | 大分類:01:物品/中分類:中分類全て<br>小分類:小・細分類全て                            |                  |
|                |                           | 物品調達/総価契約/随意契約(オーブンカウンタ) /総額取り                                |                  |
|                | 品名                        | <u>トナーカートリッジ</u>                                              |                  |
|                |                           | 【空木灶田】                                                        |                  |
|                |                           |                                                               |                  |
|                | 番耳柏木公用口<br>               | 17月24年 7月11日<br>12月                                           |                  |
|                |                           | 17/2<br>同一メーカー商品であり、該当機器での使用が可能であるため。                         |                  |
|                |                           |                                                               |                  |
|                |                           | 【同等品】                                                         |                  |
|                | 申請日                       | 平成24年 7月11日                                                   |                  |
|                | 商品名                       | Color MultiWriter 9900C                                       |                  |
|                | メーカー名                     | NEC                                                           |                  |
|                | 品番                        | PR-L9900C                                                     |                  |
|                | 定価                        | オープン価格                                                        |                  |
|                | 参照URL                     | http://121ware.com/gasearch/1007/app/servlet/gadoc?QID=006121 |                  |
|                | 仕様規格等                     |                                                               |                  |
|                | カタログ・頁                    |                                                               |                  |
|                | 添付ファイル                    | <u>1/#</u>                                                    |                  |
|                | 備考                        |                                                               |                  |
|                |                           |                                                               |                  |
|                |                           | 戻る                                                            |                  |

#### 4. 案件に関する質問をする(入札・随意契約に共通)

質問を受け付ける案件の場合は、必要に応じてシステム上で質問をすることができます。

なお、同等品申請(事前)と同様に、質問申請期間が終了してから入札書・見積書提出期間が開始 されます。スケジュールにご注意ください。

(1) 「案件状況一覧」画面の「質問受付」リンクをクリックします。

| Mother | 滋賀県         案件状況一覧         2012/07/09 18:15           Shiga Prefecture         2012/07/09 18:15         2012/07/09 18:15 |                             |    |             |          |            |          |           |          |    |
|--------|----------------------------------------------------------------------------------------------------|-----------------------------|----|-------------|----------|------------|----------|-----------|----------|----|
| 案件状    | <u>案件状況案内</u>   <u>条件検索</u>   管理メニュー                                                                                     |                             |    |             |          |            |          |           |          |    |
| 案件番    | 全1件 <sup>10</sup> ■件 4 4 4 4 4 4 4 4 4 4 4 4 4 4 4 4 4 4                                                                 |                             |    |             |          |            |          |           |          |    |
|        | 案件番号                                                                                                    | 回体名 執                       |    | 執 調達状況<br>行 |          |            |          |           |          |    |
| No.    | 案件名称                                                                                                    | 第注所属<br>発注区分                | 回数 | 指名<br>  見積  | 貝回<br>回答 | 同等品        | 資格<br>確認 | 入札<br>見積  | 通知<br>状況 | 摘要 |
| 1      | 1207092500000059681<br>トナーカートリッジ2件購入                                                                                     | 滋賀県<br>原課01<br>物/総価/オーブン/総額 | 1  |             | 質問受付     | 同等品<br>愛村前 | -        | 見積<br>受付前 |          |    |
| 案件番    | 案件番号 ■ ● 昇順 ● 降順 1/1ページ                                                                                                  |                             |    |             |          |            |          |           |          |    |
|        | 最新竹青報                                                                                                    |                             |    |             |          |            |          |           |          |    |

(2) 「質問一覧」画面が表示されます。『追加』ボタンを押します。

| Mother<br>Lake | <b>滋賀県</b><br>Shiga Prefecture | 質問一覧                                  | 2012/07/09 18:16 |
|----------------|--------------------------------|---------------------------------------|------------------|
| 案件状            | 況案内   条件検索                     | <u>管理メニュー</u>                         | このページを印刷 終了      |
|                | 案件番号                           | 1207082500000059631                   |                  |
|                | 調達整理番号                         | 2012-13100-10003                      |                  |
|                | 質問受付期間                         | 平成24年 7月 9日 18時 7分~平成24年 7月 9日 19時00分 |                  |
|                | 案件名称                           | トナーカートリッジ2件購入                         |                  |
| 参              | 地域要件                           |                                       |                  |
| 加<br>条<br>件    | 営業種目                           | 大分類:01:物品/中分類:中分類全て<br>小分類:小・細分類全て    |                  |
|                | 発注区分                           | 物品調達/総価契約/随意契約(オーブンカウンタ) /総額取り        |                  |
| No.            | 登録日                            | 題名                                    | 回答状況 自社質問        |
|                |                                | 追加 月る                                 |                  |

(3) 「質問入力」 画面が表示されます。 題名、 質問内容を入力し、 『入力終了』 ボタンを押します。

| Mother<br>Lake | <mark>滋賀県</mark><br>Shiga Prefecture | 質問入力                                                                          | 2012/07/09 18:16 |
|----------------|--------------------------------------|-------------------------------------------------------------------------------|------------------|
| 案件状            | 況案内   条件検索   管理                      |                                                                               | このページを印刷 終了      |
|                |                                      |                                                                               |                  |
|                | 案件番号                                 | 1207092500000059681                                                           |                  |
|                | 調達整理番号                               | 2012-13100-10003                                                              |                  |
|                | 質問受付期間                               | 平成24年 7月 9日 18時 7分~平成24年 7月 9日 19時00分                                         |                  |
|                | 案件名称                                 | <u>トナーカートリッジ2件購入</u>                                                          |                  |
| 参              | 地域要件                                 |                                                                               |                  |
| 加<br>条<br>件    | 営業種目                                 | 大分類:01:物品/中分類:中分類全て<br>小分類:小+細分類全て                                            |                  |
|                |                                      | 物品調達/総価契約/随意契約(オーブンカウンタ) /総額取り                                                |                  |
|                |                                      |                                                                               |                  |
|                | n= 4 ( )                             | 【質問內容】                                                                        |                  |
|                | 題名(*)<br>[全角30文字]                    |                                                                               |                  |
|                | 質問(*)<br>[全半角500文字]                  | ×<br>×                                                                        |                  |
| (*)は必<br>入力欄(  | 頃入力項目です。<br>D文字種が全半角の場合、文字           | 字数上限値は全て全角で入力した場合を描します。                                                       |                  |
|                |                                      | 入力した内容は発注者が回答した後、他の利用者へも公開されます。<br>商号または名称や電話番号、e-mailアドレスなどの個人情報は入力しないでください。 |                  |
|                |                                      | 入力終了 戻る                                                                       |                  |

 (4) 質問の回答を確認します。発注機関から回答がされると、「案件状況案内」画面で「質問 回答公開」に件数がカウントされた状態となります。件数をクリックすると、「案件状況一覧」 画面が表示されます。

案件状況一覧画面の「質問 回答」欄には回答件数が表示されます。「回答公開」リンクをク リックします。

| ₩<br><u> 滋賀県</u><br>Shiga Prefecture 案件状況一覧 |                                         |                                 |    |          |               |             | 2012/07/11 10:38 |           |          |      |
|---------------------------------------------|-----------------------------------------|---------------------------------|----|----------|---------------|-------------|------------------|-----------|----------|------|
| 案件                                          | 状況案内   条件検索   管理メ                       | <u>=1-</u>                      |    |          |               |             |                  |           | このページを印  | 啊 終了 |
| 案件                                          | 全1件 10 ▼件 総数<br>案件番号 ▼ ◎ 昇順 ● 降順 1/1ページ |                                 |    |          |               |             |                  |           |          |      |
|                                             | 案件番号<br>案件名称                            | 安件悉号 团体名 執                      |    | 調達状況     |               |             |                  |           |          |      |
| No.                                         |                                         | 第注所属<br>発注区分                    | 回数 | 指名<br>見積 | 質問<br>回答      | 同等品         | 資格<br>確認         | 入札<br>見積  | 通知<br>状況 | 摘要   |
| 1                                           | 1207112500000059713<br>トナーカートリッジ2件購入    | 滋賀県<br>原課01<br>物/総価/オープン/<br>総額 | 1  |          | 回答公開<br>1件回答有 | 同等品<br>事後審査 | -                | 見積<br>受付前 |          |      |
| 案件                                          | 案件番号 ■ ● 昇順 ● 降順 1/1ページ                 |                                 |    |          |               |             |                  |           |          |      |
|                                             | 最新情報                                    |                                 |    |          |               |             |                  |           |          |      |

(5) 「質問一覧」画面が表示されます。確認したい質問の題名をクリックします。

| Mother<br>Lake | <b>滋賀県</b><br>Shiga Prefecture | 質問一覧                                  | 2012/07/1 | 1 10:39     |  |  |
|----------------|--------------------------------|---------------------------------------|-----------|-------------|--|--|
| 案件状            | 【況案内   条件検索                    | 管理メニュー                                | このページ     | このページを印刷 終了 |  |  |
|                |                                |                                       |           |             |  |  |
|                | 案件番号                           | 1207112500000059713                   |           |             |  |  |
|                | 調達整理番号                         |                                       |           |             |  |  |
|                | 質問受付期間                         | 平成24年 7月11日 10時00分~平成24年 7月11日 10時30分 |           |             |  |  |
|                | 案件名称                           | トナーカートリッジ2件購入                         |           |             |  |  |
| 参              | 地域要件                           |                                       |           |             |  |  |
| 加<br>条<br>件    | 営業種目                           | 大分類:01:物品/中分類:中分類全て<br>小分類:小・細分類全て    |           |             |  |  |
|                | 発注区分                           | 物品調達/総価契約/随意契約(オーブンカウンタ) /総額取り        |           |             |  |  |
|                | 2643 D                         | ····································· |           | 白牡麻胆        |  |  |
| No.            | 金球日<br>亚成 4/15 - 2月11日         | 超名                                    | 回合状况      | 日任貨向        |  |  |
|                |                                |                                       |           |             |  |  |
|                |                                | 戻る                                    |           |             |  |  |

(6) 「質問詳細」画面が表示されます。質問内容および回答を確認できます。

| Mother<br>Lake                        | <mark>滋賀県</mark><br>Shiga Prefecture                  | 2012/07/11 10:39                      |             |  |  |  |  |  |  |  |
|---------------------------------------|-------------------------------------------------------|---------------------------------------|-------------|--|--|--|--|--|--|--|
| <u>案件</u> 状                           | 沈案内   条件検索                                            | 管理メニュー                                | このページを印刷 終了 |  |  |  |  |  |  |  |
|                                       |                                                       |                                       |             |  |  |  |  |  |  |  |
|                                       | 案件番号                                                  | 1207112500000059713                   |             |  |  |  |  |  |  |  |
|                                       | 調達整理番号                                                |                                       |             |  |  |  |  |  |  |  |
|                                       | 質問受付期間                                                | 平成24年 7月11日 10時00分~平成24年 7月11日 10時30分 |             |  |  |  |  |  |  |  |
|                                       | 案件名称                                                  | トナーカートリッジ2件購入                         |             |  |  |  |  |  |  |  |
| 参                                     | 地域要件                                                  |                                       |             |  |  |  |  |  |  |  |
| 加条件                                   | 加<br>条<br>営業種目<br>件<br>大分類:01:物品/中分類全て<br>小分類:小・細分類全て |                                       |             |  |  |  |  |  |  |  |
|                                       | 発注区分                                                  | 物品調達/総価契約/随意契約(オーブンカウンタ) /総額取り        |             |  |  |  |  |  |  |  |
|                                       |                                                       | r cc aa de de N                       |             |  |  |  |  |  |  |  |
|                                       |                                                       | 【質問內容】                                |             |  |  |  |  |  |  |  |
|                                       | 題名                                                    | 納品物について                               |             |  |  |  |  |  |  |  |
| 質問 当該案件へ 基準品でない商品で見積書を提出することは可能でしょうか。 |                                                       |                                       |             |  |  |  |  |  |  |  |
|                                       | 回答 本案件は同等品による見積書提出を受け付けております。<br>提出時に同等品の情報を登録してください。 |                                       |             |  |  |  |  |  |  |  |
|                                       |                                                       |                                       |             |  |  |  |  |  |  |  |
|                                       | 戻る                                                    |                                       |             |  |  |  |  |  |  |  |

### 5-1. 見積書を提出する(オープンカウンタ、指名見積合わせ)

オープンカウンタ案件は、「案件状況案内」画面(10ページ参照)の「件数」欄にカウントされ ません。(同等品申請、質問を行っていない場合)

条件検索から希望案件の検索を行い、「案件状況一覧」画面を表示して、案件の有無を確認する 必要があります。

(1) 検索を実施すると、「案件状況一覧」画面が表示されます。「見積受付」リンクをクリックして見積情報を入力します。

| Mothe<br>Lake           |                                                    |                                    |    |          |                           |     |          |             |          |    |  |
|-------------------------|----------------------------------------------------|------------------------------------|----|----------|---------------------------|-----|----------|-------------|----------|----|--|
| <u>案件</u> :             | <u>案件状況案内   条件検索   管理メニュー</u>   <u>このページを印刷</u> 終了 |                                    |    |          |                           |     |          |             |          |    |  |
| 案件                      | 案件番号 ▼ ▲ 昇順 ● 降順 1/1ページ                            |                                    |    |          |                           |     |          |             |          |    |  |
|                         | 家件番号                                               | 団体名<br>発注所属<br>発注区分                | 執行 | 調達状況     |                           |     |          |             |          |    |  |
| No.                     | ▲口留 5<br>案件名称                                      |                                    | 回数 | 指名<br>見積 | 質問<br>回答                  | 同等品 | 資格<br>確認 | 入札<br>見積    | 通知<br>状況 | 摘要 |  |
| 1                       | 1205152500000058715<br>災害救助用備蓄マット購入                | 滋賀県<br>集中調達課01<br>物/総価/オーブン/<br>総額 | 1  |          | 回答公開<br>3 <b>件回答</b><br>有 | -   | - (      | <u>見積受付</u> | >        |    |  |
| 案件番号 ▼ ◇ 昇順 ◇ 降順 1/1ページ |                                                    |                                    |    |          |                           |     |          |             |          |    |  |
|                         | 最新情報                                               |                                    |    |          |                           |     |          |             |          |    |  |

(2) 見積書を入力します。

①添付ファイル:案件によって、見積書に併せて同時に添付資料を提出するよう指定されている 場合があります。このときは、対応する添付ファイルをアップロードしてくだ さい。

②くじ番号 :一番低い金額で応札した方(落札候補者)が複数だった場合にシステムで実施 する「電子くじ」で使用する番号を、3桁の数字でご自由に入力してください。 数字による有利/不利はありません。

③単価 : 単価(税抜)を入力します。
 計算ボタンをクリックすると、システムが(単価)×(数量)を計算し、見積
 金額を表示します。表示された見積金額に誤りがないか、確認してください。

(物品の画面)

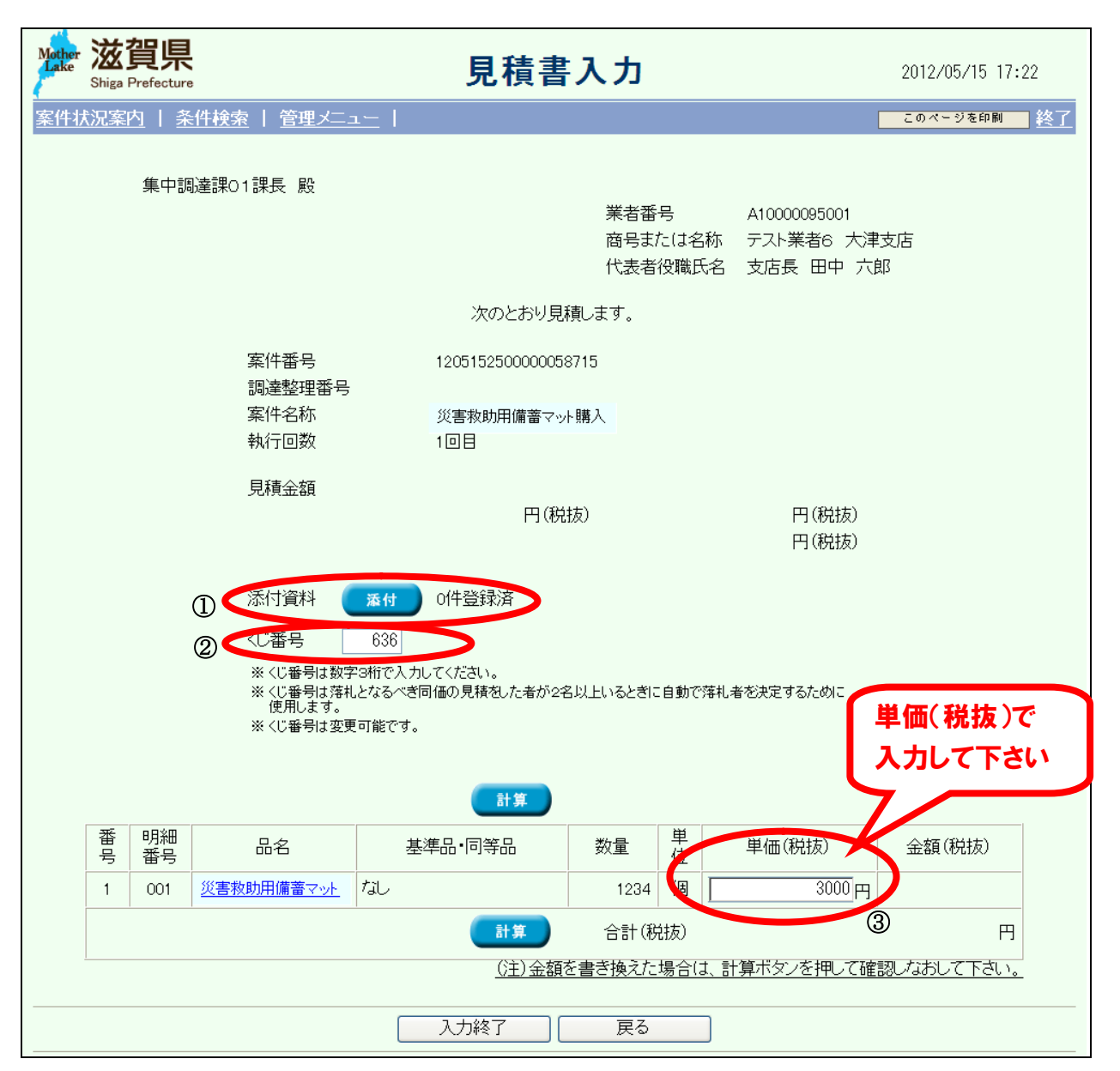

#### (役務・委託の画面)

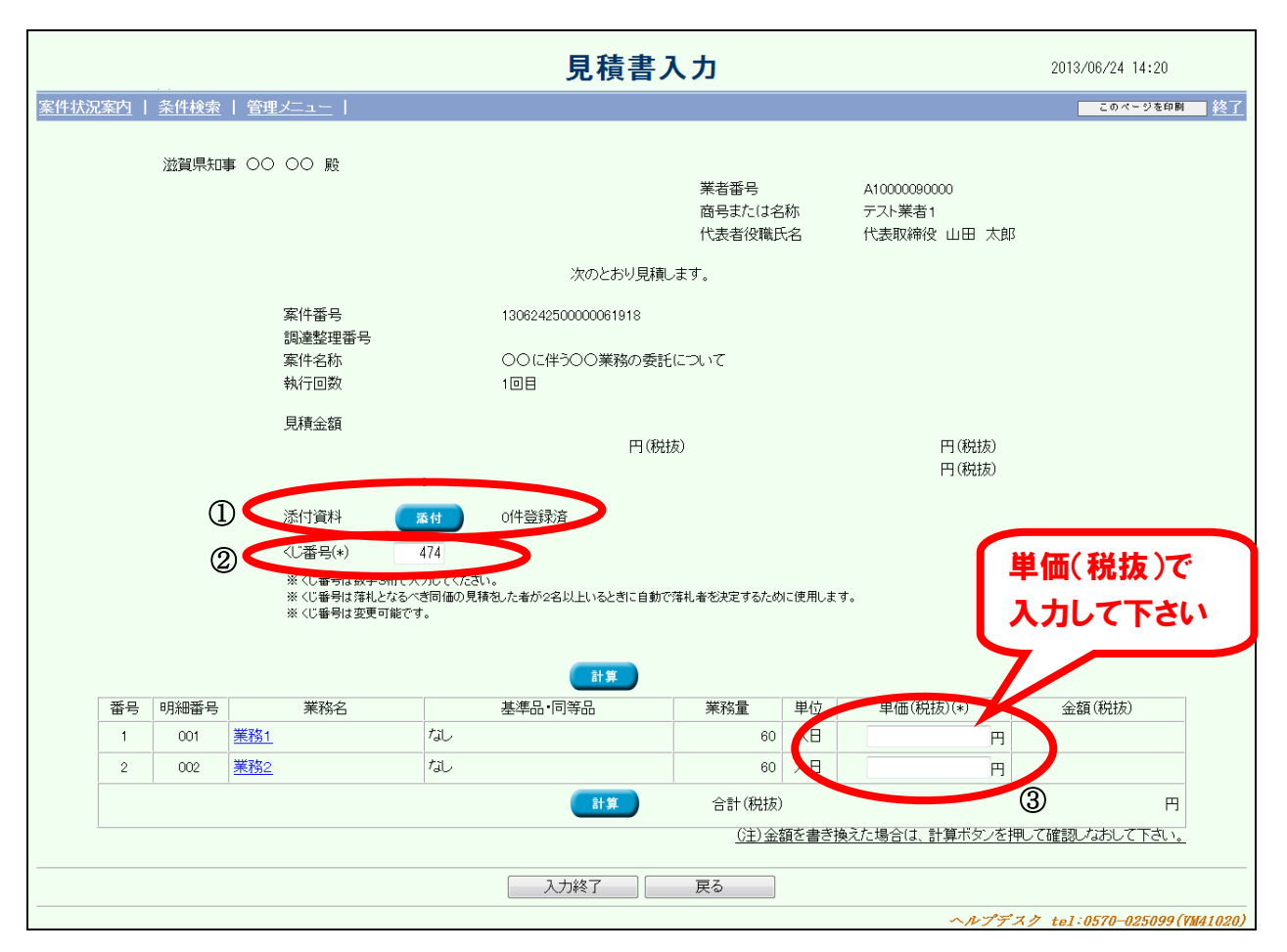

(3) 同等品の事後申請が認められている場合は、基準品・同等品欄に『同等品入力』ボタンが表示されます。

同等品で応札する場合は、『同等品入力』ボタンを押して、同等品情報を入力します。 基準品で応札する場合は、『同等品入力』ボタン下のプルダウンメニューから、基準品情報 を選択することができます。

| Mother<br>法 送賀県<br>Shiga Prefecture                                                                                                    |                                                                               | 見積書入      | Ъ   |        |           | 2012/07/11 10:18 |  |  |  |  |
|----------------------------------------------------------------------------------------------------|-------------------------------------------------------------------------------|-----------|-----|--------|-----------|------------------|--|--|--|--|
| <u> 案件状況案内</u>   <u>条件検索</u>                                                                                                    | 管理メニュー                                                                        | :1        |     |        | [         | このページを印刷 終了      |  |  |  |  |
| 原課01課長                                                                                                    | 殿                                                                             | ŝ         | 郎   |        |           |                  |  |  |  |  |
|                                                                                                    |                                                                               | 次のとおり見積しま | ₫.  |        |           |                  |  |  |  |  |
|                                                                                                    | 案件番号 1207112500000059715<br>調達整理番号<br>案件名称 上質紙(A4)始め2件の購入<br>執行回数 1回目<br>見積金額 |           |     |        |           |                  |  |  |  |  |
| 400000円(税抜) 400,000円(税抜)<br>40万万円(税抜)<br>くじ番号(*) 679<br>※ (じ番号は数字3桁で入力してください。<br>※ くじ番号は落れとなるべき同価の見積をした者が2名以上いるときに自動で落れ者を決定するために使用しま<br>す。<br>※ くじ番号は変更可能です。 |                                                                               |           |     |        |           |                  |  |  |  |  |
|                                                                                                    |                                                                               | 計算        |     |        |           |                  |  |  |  |  |
| 番 明細<br>号 番号                                                                                                    | 品名                                                                            | 基準品·同等品   | 数量  | 単<br>位 | 単価(税抜)(*) | 金額(税抜)           |  |  |  |  |
| 1 001 上質紙                                                                                                    | C                                                                             | 同等品入力     | 200 | 包      | 2000円     | 400,000円         |  |  |  |  |
|                                                                                                    | (計算) 合計(税抜) 400000円                                                           |           |     |        |           |                  |  |  |  |  |
| <u> </u>                                                                                                    | (注)金額を書き換えた場合は、計算ボタンを押して確認しなおして下さい。                                           |           |     |        |           |                  |  |  |  |  |
|                                                                                                    |                                                                               | 入力終了      | 戻る  |        |           |                  |  |  |  |  |

(4) 『同等品入力』ボタンをクリックすると、「同等品情報(事後)入力」画面が表示されます。 各項目を入力し、『入力終了』ボタンを押します。

| <b>同等品情報(事後)入力</b> 2013/06/24 14:31                                                    |                                                                                        |  |  |  |  |  |  |  |  |
|----------------------------------------------------------------------------------------|----------------------------------------------------------------------------------------|--|--|--|--|--|--|--|--|
| <u> (件状況案内   条件検索   管理メニュー</u>    (1)  (1)  (1)  (2)  (2)  (2)  (2)  (2)  (2)  (2)  (2 |                                                                                        |  |  |  |  |  |  |  |  |
|                                                                                        | 【見積書詳細】                                                                                |  |  |  |  |  |  |  |  |
| 商品名(*)<br>[全半角15文字]                                                                    |                                                                                        |  |  |  |  |  |  |  |  |
| メーカー名(*)<br>[全半角10文字]                                                                  |                                                                                        |  |  |  |  |  |  |  |  |
| 品番(*)<br>[全半角30文字]                                                                     |                                                                                        |  |  |  |  |  |  |  |  |
| 定価(*)<br>[半角・コンマ無し12文字]                                                                | <ul> <li>● なし</li> <li>● オーデン価格</li> <li>● 定価</li> <li>円(税抜)</li> <li>円(税込)</li> </ul> |  |  |  |  |  |  |  |  |
| 参照URL<br>[半角100文字]                                                                     | http://                                                                                |  |  |  |  |  |  |  |  |
| 仕様規格等<br>[全半角50文字]                                                                     | A                                                                                      |  |  |  |  |  |  |  |  |
| カタログ名称<br>[全半角10文字]                                                                    |                                                                                        |  |  |  |  |  |  |  |  |
| カタログ頁<br>[半角4文字]                                                                       | <u> </u>                                                                               |  |  |  |  |  |  |  |  |
| 備考<br>[全半角100文字]                                                                       | ×                                                                                      |  |  |  |  |  |  |  |  |
| (*)は必須入力項目です<br>入力欄の文字種が全半角の場合、文字数上限値は全て全角で入力した場合を指します                                 |                                                                                        |  |  |  |  |  |  |  |  |
| 入力終了 戻る                                                                                |                                                                                        |  |  |  |  |  |  |  |  |

(5) 「見積書入力確認」画面が表示されます。

### 見積金額(税抜)が意図されている金額と一致していることを、再度、確認してください。

この際、①『印刷』ボタンを押し、見積書の内容を保存されることを強くお奨めします。(見 積書を提出した後は、提出した金額について確認ができません。)

この後、見積書提出用パスワード(第2章-4参照)を入力し、②『提出』ボタンを押してください。

| ther 🐹<br>Shiga F                       | <mark>賀県</mark> |                                                                                           | 見積書入              | 力確認                                        | l          |                                       | 2012/05/15 17:25 |  |  |
|-----------------------------------------|-----------------|-------------------------------------------------------------------------------------------|-------------------|--------------------------------------------|------------|---------------------------------------|------------------|--|--|
| 件状況案P                                   | り   条           | <u>件検索</u>   <u>管理メニュ</u>                                                                 | <u>-</u>          |                                            |            |                                       | このページを印刷         |  |  |
|                                         | 集中調             | 達課O1課長 殿                                                                                  |                   | 業者番号<br>商号また(<br>代表者役                      | は名称<br>職氏名 | A10000095001<br>テスト業者6 大津<br>支店長 田中 六 | 支店<br>郎          |  |  |
|                                         |                 |                                                                                           | 次のとおり見積           | します。                                       |            |                                       |                  |  |  |
|                                         |                 | 案件番号                                                                                      | 12051525000000587 | 15                                         |            |                                       |                  |  |  |
| 調達整理番号<br>案件名称 災害救助用傭審マット購入<br>執行回数 1回目 |                 |                                                                                           |                   |                                            |            |                                       |                  |  |  |
|                                         |                 | 見積金額                                                                                      | 370200円(税抜)       | 円(税抜) 370,200円(税抜)<br><b>37万,200</b> 円(税抜) |            |                                       |                  |  |  |
|                                         |                 | 添付資料<br><u番号< td=""><td><u>1件</u><br/>636</td><td></td><td></td><td></td><td></td></u番号<> | <u>1件</u><br>636  |                                            |            |                                       |                  |  |  |
| 番号                                      | 明細番<br>号        | 品名                                                                                        | 基準品·同等品           | 数量                                         | 単位         | 単価(税抜)                                | 金額(税抜)           |  |  |
| 1                                       | 001             | 災害救助用備蓄マット                                                                                | なし                | 1234                                       | 個          | 300.00円                               | 370200<br>円      |  |  |
|                                         |                 |                                                                                           |                   |                                            | 合計(移       | (抜)                                   | 370200円          |  |  |
| 見積書提出後は、見積書の変更・取消はできません。                |                 |                                                                                           |                   |                                            |            |                                       |                  |  |  |
| <                                       | 見積              | 「書提出用バスワード                                                                                |                   |                                            |            |                                       |                  |  |  |
|                                         |                 |                                                                                           |                   |                                            | = 7        |                                       |                  |  |  |
|                                         |                 |                                                                                           |                   |                                            | 戻る         |                                       |                  |  |  |

(6)「見積書受信確認通知」画面が表示されます。

①見積書提出日時等の記録保存のため、必ず『印刷』ボタンから印刷を行い、保管しておいてください。

②印刷後、『案件状況一覧へ』ボタンを押します。

| Mather 滋賀県<br>Shiga Prefecture          | 見積書受信確認通知                         | 2012/05/15 17:27 |
|-----------------------------------------|-----------------------------------|------------------|
| <u>案件状況案内</u>   <u>条件検索</u>   管理メ       | <u>=</u>                          | このページを印刷 終了      |
| 業者番号 A1000<br>商号または名称 テスト<br>代表者役職氏名 支店 | 00095001<br>業者6 大津支店<br>長 田中 六郎 様 |                  |
|                                         |                                   |                  |
| 案件番号                                    | 1205152500000058715               |                  |
| - 団体名<br>調達整理番                          |                                   |                  |
| 案件名称                                    | 災害救助用備蓄マット購入                      |                  |
| 執行回数                                    |                                   |                  |
| [[[[[[[[[[[[[[[[[[[[[[[[[[[[[[[[[[[[[[  | 十成24年 3月13日 17時27分47,063秒         |                  |
|                                         | 印刷を行ってから、一覧へボタンを押下して下さい。 ②        |                  |
|                                         | 印刷 案件状况一覧へ                        |                  |

以上で見積書の提出が完了となります。

5-2. 入札書を提出する(一般競争入札、一般競争入札(事前申請)、指名競争入札) 入札案件に参加する場合は、案件状況案内画面の「入札見積入札見積書未提出」の件数をクリ ックするか、条件検索から希望案件を検索します。

(1) 表示された案件の、「入札受付」リンクをクリックします。

| Mothe<br>Lake | · 滋賀県<br>Shiga Prefecture                          |                           | 件状況一覧 |          |          |             |          | 2012/07/11 17:00 |          |    |
|---------------|----------------------------------------------------|---------------------------|-------|----------|----------|-------------|----------|------------------|----------|----|
| <u>案件</u>     | <u>案件状況案内   条件検索   管理メニュー</u>   <u>このページを印刷</u> 終了 |                           |       |          |          |             |          |                  |          |    |
| 案件            | 案件番号 ● ● 昇順 ● 降順 1/1ページ                            |                           |       |          |          |             |          |                  |          |    |
|               |                                                    | 団体名<br>発注所属<br>発注区分       | 執行    |          |          |             |          |                  |          |    |
| No.           | 案件名称                                               |                           | 回数    | 指名<br>見積 | 質問<br>回答 | 同等品         | 資格<br>確認 | 〕<br>1<br>見積     | 通知<br>状況 | 摘要 |
| 1             | 1207112500000059723<br><u>災害救助用備蓄マット購入</u>         | 滋賀県<br>原課O1<br>物/総価/一般/総額 | 1     |          | -        | 同等品<br>事後審査 | -        | 入札受付             |          |    |
| 案件            | 案件番号 ▼ ● 昇順 ● 降順 1/1ページ                            |                           |       |          |          |             |          |                  |          |    |
|               | 最新情報                                               |                           |       |          |          |             |          |                  |          |    |

(2) IC カードリーダに IC カードをセットし、『OK』ボタンを押します。

| Mother<br>Lake | <b>滋賀</b><br>Shiga Prefe                                                                                                    | <b>県</b><br>cture 2012年05月16日 17時20分                | Ø |  |  |  |  |
|----------------|----------------------------------------------------------------------------------------------------|-----------------------------------------------------|---|--|--|--|--|
|                |                                                                                                    | 必要なファイルを読み込んでいますので<br>時刻表示がされるまで、操作をしないでください。       |   |  |  |  |  |
|                | ここから先の処理ではICカードが必要となります。<br>ICカードリーダにICカードを挿入し、OKボタンをクリックしてください。<br>なお、ICカード登録がお済でない場合は本画面を一旦閉じ、ICカード登録を行<br>って から再度この画面の呼び出しを行ってください。 |                                                     |   |  |  |  |  |
|                |                                                                                                    | Internet Explorer 8 をお使いの方はお使いのパソコンに設定が必要となり<br>ます。 |   |  |  |  |  |
|                | -                                                                                                    | ок [#103                                            |   |  |  |  |  |

(3) PIN 番号を入力します。

| PIN番号を入力してください。  |   |
|------------------|---|
| PIN番号:           | > |
| ОК <b>+</b> +>セル |   |

#### (4)入札書を入力してください。

| ①添付資料 | : 添付ファイルを求める案件の場合、『参照』ボタンでファイルを指定し、『添付 |
|-------|----------------------------------------|
|       | 資料追加』ボタンを押して、資料を添付してください。              |
|       | ※ファイルを指定するだけでは、資料は添付できません。             |

- ②くじ番号 :一番低い金額で応札した方(落札候補者)が複数だった場合にシステムで実施 する「電子くじ」で使用する番号を、3桁の数字でご自由に入力してください。
   数字による有利/不利はありません。
- ③基準品・同等品:事前申請の案件では、基準品または認められた同等品を選択してください。
   事前に同等品を申請していない場合、基準品しか選択できませんのでご注意ください。
   す後申請の案件では、同等品の内容を入力してください。
   (※物品購入の案件の場合のみ)
- ④単価 : 単価(税抜)を入力します。
   計算ボタンを押すと、システムが(単価)×(数量)を計算し、入札金額を表示します。
   表示された入札金額に誤りがないか、確認してください。

⑤入力が完了したら、『提出内容確認』ボタンを押します。

(物品の画面)

| 。<br>二<br>二<br>二<br>二<br>二<br>二<br>二<br>二<br>二<br>二<br>二<br>二<br>二 |                      |                              |
|--------------------------------------------------------------------|----------------------|------------------------------|
|                                                                    |                      |                              |
| Sniga Prefecture                                                   | 2012年07月1            | 1日 17時48分                    |
|                                                                    |                      | 平成24年7月11日                   |
|                                                                    | 7                    | 札書                           |
| 原課O1課長 殿                                                           |                      |                              |
|                                                                    |                      | 業者番号 A10000090000            |
|                                                                    |                      | 商号または名称 テスト業者1               |
|                                                                    |                      | 代表者役職氏名 代表取締役 山田 太郎          |
|                                                                    | 次のとお                 | り入札します。                      |
|                                                                    | 案件番号                 | 1207112500000059726          |
|                                                                    | 調達整理番号               |                              |
|                                                                    | 案件名称                 | 災害教助用備蓄マット購入                 |
|                                                                    | 入札執行回数               | 108                          |
| 入札金額                                                               |                      |                              |
|                                                                    | 円(税抜)                | 円(税抜)                        |
|                                                                    |                      | 円(税抜)                        |
|                                                                    |                      |                              |
|                                                                    |                      | 4追加 48                       |
| 124                                                                |                      |                              |
| *                                                                  | 添付資料の送付可能サイズは3MB」    | 以内です。                        |
|                                                                    | ファイルの選択は1行毎に行って下さ    | h <sub>e</sub>               |
|                                                                    |                      |                              |
| (2) くじ番号                                                           | 939                  |                              |
|                                                                    | またのかし、ついてください。       |                              |
| ※ くじ番号は                                                            | 「落札となるべき同価の入札をした者が2: | 名以上いるときに自動で落札者を決定するために使用します。 |
| ※ くじ番号は                                                            | 「変更可能です。             |                              |
| 明細内訳                                                               | 計算                   |                              |
| 番号 明細番号 品名                                                         | 基準品·同等品              | 数量 単位 単価(損抜) 金額(税抜)          |
|                                                                    | (3)                  |                              |
| 1 001 炎害用マ                                                         | 14                   |                              |
|                                                                    | 合計(税抜)               |                              |
|                                                                    | 計算                   |                              |
|                                                                    | (注)金額を書き換えた場合は、計     | 算ポタンを押して確認しなおして下さい。          |
|                                                                    |                      |                              |
|                                                                    | 入札添付資料は              | 必ず添付してください                   |
|                                                                    | 同等品事後甲諸の場合に          | は蚕茸資料を挙付してくたさい               |
|                                                                    |                      |                              |
|                                                                    | (5) 提出內容確認           | 開じる                          |
|                                                                    |                      |                              |
|                                                                    |                      |                              |

(役務・委託の画面)

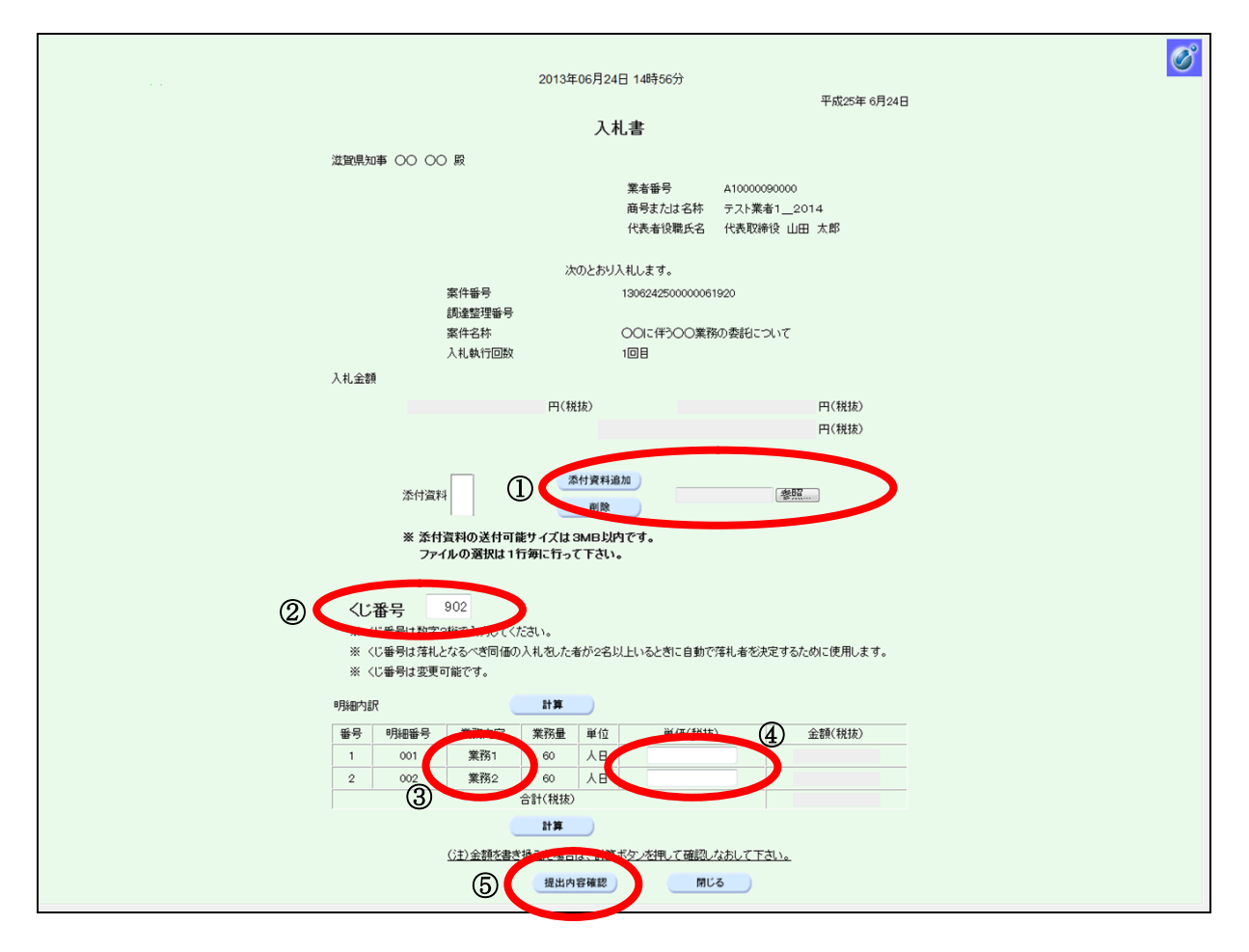

(5) 「入札書」画面が表示されます。

入札金額(税抜)が意図されている金額と一致していることを、再度、確認してください。 この際、①『印刷画面』ボタンから印刷を行い、入札書の内容を保存されることを強くお奨 めします。(入札書を提出した後は、提出した金額について確認ができません。) この後、②『入札書提出』ボタンを押します。

| Mather 滋賀県<br>Shiza Prefecture |            |                     |                                                    |              |               |             |           |    | Ø         |
|--------------------------------|------------|---------------------|----------------------------------------------------|--------------|---------------|-------------|-----------|----|-----------|
|                                |            |                     | 2012年07月11日 17時51分                                 |              |               |             |           |    |           |
|                                |            |                     |                                                    |              |               |             |           |    |           |
|                                |            |                     | ※また人札書の提出は元子してい                                    | ません。         |               | 푸           | 成24年7月11日 |    |           |
|                                |            |                     | 入札書                                                |              |               |             |           |    |           |
|                                | 原課01課長 廃   | ŧ                   |                                                    |              |               |             |           |    |           |
|                                |            |                     | 莱者番号                                               | ,            | 4100000       | 90000       |           |    |           |
|                                |            |                     | 商号または<br>代表者役暇                                     | :名称 :<br>8氏名 | テスト業#<br>代表取締 | 約<br>役山田太郎  |           |    |           |
|                                |            |                     |                                                    |              |               |             |           |    |           |
|                                |            | ** /4 **            | 次のとおり入札します。                                        | 2500000      | 50706         |             |           |    |           |
|                                |            | <u>来</u> (1)<br>調達整 | 理番号 120711                                         | 20000000     | 09720         |             |           |    |           |
|                                |            | 案件名                 | - 称 災害救<br>- 5 - 5 - 5 - 5 - 5 - 5 - 5 - 5 - 5 - 5 | 助用備蓄す        | ?ット購入         |             |           |    |           |
|                                | 入札金額       | 70104               |                                                    |              |               |             |           |    |           |
|                                |            | 600000              | 円(税抜)                                              |              | 6,0           | 00,000 円(戦捷 | )         |    |           |
|                                |            |                     |                                                    |              | 60            | 0万円(税抜      | )         |    |           |
|                                | 添付資料       | 料 C:¥Documents      | and Settings¥Administrator¥デスクトゥ                   | J¥災害料        | (助01.pn       | e           |           |    |           |
| <.                             | 番号 93      | 39                  |                                                    |              |               |             |           |    |           |
| 1                              | 号 明細番号     | 品名                  | 基準品・同等品                                            | 数量           | 単位            | 単価(税抜)      | 金額(税抜)    |    |           |
|                                | 001        | 災害用マット              | 同等品あり(添付のとおり)                                      | 2,000        | 枚             | 3,000       | 6,000,000 |    |           |
| -                              |            |                     | 合計(税抜)                                             |              |               |             | 6,000,000 |    |           |
|                                | <b>(1)</b> |                     | (2)                                                |              |               |             |           |    |           |
|                                | Ŭ          |                     | を行ってから、入札書提出書                                      |              | ださい           |             |           |    |           |
|                                | (          | 印刷画面                | 入礼書                                                | 提出           |               | 戻る          |           |    |           |
|                                |            | ana.                | を押下すると、印刷画面が、、                                     | -            |               |             |           |    |           |
|                                |            | フラワサの印刷機會           | 8(「ファイル」-」印刷」)にて印刷を                                | れってくだ        | an.           |             |           |    |           |
|                                |            |                     |                                                    |              |               |             |           |    |           |
|                                |            |                     |                                                    |              |               |             |           | L. |           |
| <u>8</u>                       | _          |                     |                                                    |              |               | _           | _         |    | ④ 信頼済みサイト |

(6)「入札書受信確認通知」画面が表示されます。

①入札書提出日時等の記録保存のため、『印刷画面』ボタンから必ず印刷を行い、保管しておいてください。

②印刷後、『閉じる』ボタンを押します。

| Mother | 滋賀県              |              |                                                                  | Ø        |
|--------|------------------|--------------|------------------------------------------------------------------|----------|
| E.     | Shiga Prefecture |              | 2012年05月22日 10時34分                                               |          |
|        |                  |              | 入札書受信確認通知                                                        | <u>^</u> |
|        | 業者番号             | A10000093    | 001                                                              |          |
|        | 商号または            | :名称 テスト業者・   | 1 高島支店                                                           |          |
|        | 代表者役職            | 裁氏名 支店長 山    | 田 太郎 様                                                           |          |
|        |                  |              |                                                                  |          |
|        |                  |              | あなたが送信した入札書は正常に受信されました。                                          |          |
|        |                  |              |                                                                  |          |
|        |                  | 案件番号         | 1207092500000059683                                              |          |
|        |                  | 団体名称         | 滋賀県                                                              |          |
|        |                  | 調達整理番号       | 1231212-2312                                                     | =        |
|        |                  | 案件名称         | 災害購入用備畜マット購入                                                     |          |
|        |                  | 入札執行回数       | 108                                                              |          |
|        |                  |              |                                                                  |          |
|        |                  |              |                                                                  |          |
|        |                  | _            | 印刷を行ってから、閉じるボタンを押下してください                                         |          |
|        |                  | (1)          |                                                                  |          |
|        |                  |              | 印刷画页 MI'A                                                        |          |
|        |                  |              |                                                                  |          |
|        |                  | ※1日か<br>ブラウザ | の明ロハダノダリークタン、中国国家「10000010」で、<br>の印刷機能(「ファイル」-「印刷」)にて印刷を行ってください。 |          |
|        |                  |              |                                                                  | *        |

以上で入札書の提出が完了となります。

## 6. 開札結果確認(入札・随意契約に共通)

入札(見積)終了後、開札結果の確認を行います。

(1)「案件状況案内」画面の「入札見積 結果公開」の件数をクリックします。※もしくは、条件検索にて希望案件の検索を行います。

| Mather 滋賀県<br>Shiga Prefecture                          |                                                                    | 案件状況案内                                                                         |                       | 2012/07/09 16:19 |   |  |
|---------------------------------------------------------|--------------------------------------------------------------------|--------------------------------------------------------------------------------|-----------------------|------------------|---|--|
| <u> 案件状況案内</u>   <u>条件検索</u>                            | 管理メニュー                                                             |                                                                                |                       | このページを印刷         | 終 |  |
| 貴社が既に参加<br>各項目の件数の<br><mark>赤太字</mark> で表示さ<br>なお、新たに公開 | ロまたは確認している公開案(<br>)数字を押下すると案件毎の<br>いれている項目は、手続きを行<br>開された案件は、条件検索で | 件と指名された案件について、状況毎の件数を一<br>状況等をご覧いただけます。<br>う必要のある案件ですので、押下し手続きを行っ<br>確認してください。 | 覧で表示しています。<br>ってください。 | ,                |   |  |
|                                                         |                                                                    | 案件状況                                                                           | 一 <b>般競争</b><br>公募見積  | 指名競争<br>指名見積     |   |  |
|                                                         | 指名通知                                                               | 未確認                                                                            | -                     | 1                |   |  |
|                                                         | 見積依頼                                                               | 未確認                                                                            | -                     | 12               |   |  |
|                                                         |                                                                    | 受付中                                                                            | -                     | 0                |   |  |
|                                                         | 質問回答                                                               | 質問済                                                                            | 0                     | 0                |   |  |
|                                                         |                                                                    | 回答公開                                                                           | 3                     | 3                |   |  |
|                                                         |                                                                    | 受付中                                                                            | -                     | 0                |   |  |
|                                                         | 同等品                                                                | 申請済                                                                            | 2                     | 2                |   |  |
|                                                         |                                                                    |                                                                                | 4                     | 3                |   |  |
|                                                         | 参加資格確認                                                             | 申請済                                                                            | 3                     | -                |   |  |
|                                                         |                                                                    | 審査結果                                                                           | 1                     | -                |   |  |
|                                                         | 2 4 BB                                                             | 人札見禎書未提出                                                                       | 0                     | 0                |   |  |
|                                                         | 人私見禎                                                               | 人札見禎書提出済                                                                       | 49                    | 10               |   |  |
|                                                         |                                                                    | 結果公開                                                                           | 29                    | 6                |   |  |
|                                                         |                                                                    | 中止案件                                                                           |                       | 0                |   |  |
|                                                         |                                                                    | 発注書確認待ち                                                                        |                       | 12               |   |  |
|                                                         | 受注状况                                                               | 発注書確認済み                                                                        |                       | 9                |   |  |
| ーーーーーーーーーーーーーーーーーーーーーーーーーーーーーーーーーーーー                    |                                                                    |                                                                                |                       |                  |   |  |

(2) 「案件状況一覧」画面の、「入札結果公開」リンク(見積の場合は「見積結果公開」)をクリ ックします。

| また、「通知参照」リンクから、通 | 通知書を参照することもできます。 |
|------------------|------------------|
|------------------|------------------|

| Mother<br>Lake | 滋賀県         案件状況一覧         2012/07/09 18:41           Shiga Prefecture         2012/07/09 18:41 |                           |    |          |          |     |            | :41                                          |                     |                 |
|----------------|-------------------------------------------------------------------------------------------------|---------------------------|----|----------|----------|-----|------------|----------------------------------------------|---------------------|-----------------|
| <u>案件状</u>     | <u>案件状況案内</u>   <u>条件検索</u>   管理メニュー   <u>このページを印刷 終了</u>                                       |                           |    |          |          |     |            |                                              |                     |                 |
| 案件番            | 号 2 4 章 章 章 章                                                                                   |                           |    |          |          |     |            |                                              | 全1件<br>1            | 10 <b>・</b> 件 💷 |
| No             | 案件番号                                                                                            | 団体名<br>登注所属               | 執行 | 48.45    | £#88     |     | 調達状況<br>※物 | 7.41                                         | \∡tn                |                 |
| 110.           | 案件名称                                                                                            | 発注区分                      | 回数 | 指名<br>見積 | 賀向<br>回答 | 同等品 | 資格<br>確認   | 人札<br>見積                                     | 通知<br>状況            | 摘要              |
| 1              | 1207092500000059683<br><u>災害購入用備蓄マット購入</u>                                                      | 滋賀県<br>原課01<br>物/総価/一般/総額 | 1  |          | -        | -   | (          | <u>入れ</u><br><u>提出済</u><br><u>入札結果</u><br>公開 | <u>通知参照</u><br>未参照有 |                 |
| 案件番            | 案件番号 - ◎ 昇順 ● 降順 1/1ページ                                                                         |                           |    |          |          |     |            |                                              |                     |                 |
|                | 最新作者報                                                                                           |                           |    |          |          |     |            |                                              |                     |                 |

(3) 開札結果を確認できます。

| Mather 滋賀県<br>Shiga Prefecture |                       | 開札結果       | 201             | 2/07/09 16:25 |
|--------------------------------|-----------------------|------------|-----------------|---------------|
| <u>案件状況案内   条件検</u>            | を   <u>管理メニュー</u>     |            |                 | このページを印刷 終了   |
|                                |                       |            |                 |               |
| 案件番号                           | 1205182500000058752   |            |                 |               |
| 調達整理番号                         |                       |            |                 |               |
| 案件名称                           | <u>災害救助用備蓄マット購入</u>   |            |                 |               |
| 発注区分                           | 物品調達/総価契約/一般競争入札/総額取り |            |                 |               |
| 予定価格                           |                       |            |                 |               |
| 開札日時                           | 平成24年 5月18日 16時45分    |            |                 |               |
| 開札結果登録日                        | 平成24年 5月18日           |            |                 |               |
| 開札結果                           | 落札                    |            |                 |               |
|                                |                       |            |                 |               |
|                                | 落札業者名                 |            | 入札見積額           | 入札執行状況        |
|                                |                       |            | 1,000,000 円(税抜) |               |
| テスト 耒有                         |                       |            | 1,050,000 円(税込) |               |
|                                |                       |            |                 |               |
|                                |                       | 豆ろ         |                 |               |
|                                |                       | <b>大</b> ② |                 |               |

#### 7. 発注書確認(入札・随意契約に共通)

落札された場合、発注機関側の事務手続終了後に発注書がシステム上で届きます。ダウンロード して、確認処理を実施してください。

(1)「発注状況 発注書確認待ち」の件数をクリックします。

| Mother 滋賀県<br>Shiga Prefecture              |                                                 | 案件状況案内                                                             |               | 201          | 2/05/23 17:59 |     |
|---------------------------------------------|-------------------------------------------------|--------------------------------------------------------------------|---------------|--------------|---------------|-----|
| <u>案件状況案内   条件検索</u>                        | <u>管理メニュー</u>                                   |                                                                    |               |              | このページを印刷      | ■終了 |
| 貴社が参加して<br>各項目の件数の<br><mark>赤太字</mark> で表示さ | いる公開案件と指名された案<br>数字を押下すると案件毎の2<br>れている項目は、手続きを行 | :件について、状況毎の件数を一覧で表示していま<br>状況等をご覧いただけます。<br>う必要のある案件ですので、押下し手続きを行っ | きす。<br>てください。 |              |               |     |
|                                             |                                                 | 案件状況                                                               | 一般競争<br>公墓見積  | 指名競争<br>指名見積 |               |     |
|                                             |                                                 | 未確認                                                                | -             | 2            |               |     |
|                                             | 見積依頼                                            | 未確認                                                                | -             | 2            |               |     |
|                                             |                                                 | 受付中                                                                | -             | 0            |               |     |
|                                             | 質問回答                                            | 質問済                                                                | 0             | 0            |               |     |
|                                             |                                                 | 回答公開                                                               | 2             | 0            |               |     |
|                                             |                                                 | 受付中                                                                | -             | 0            |               |     |
|                                             | 同等品                                             | 申請済                                                                | 2             | 1            |               |     |
|                                             |                                                 | 審査結果                                                               | 0             | 1            |               |     |
|                                             | 参加資格確認                                          | 申請済                                                                | 1             | -            |               |     |
|                                             |                                                 | 審査結果                                                               | 0             | -            |               |     |
|                                             |                                                 | 入札見積書未提出                                                           | 0             | 2            |               |     |
|                                             | 入札見積                                            | 入札見積書提出済                                                           | 6             | 0            |               |     |
|                                             |                                                 | 結果公開                                                               | 15            | 5            |               |     |
|                                             |                                                 | 中止案件                                                               |               | 0            |               |     |
|                                             | 受注状況                                            | 発注書確認待ち                                                            |               | 2            | >             |     |
|                                             |                                                 |                                                                    | については条件検索より   | ご参照ください。     |               |     |

(2) 確認を行いたい発注番号をクリックします。

|     | 受注状況一覧 2013/06/24 16:26                                                           |                  |                    |                                                                                                    |        |               |                        |                |
|-----|-----------------------------------------------------------------------------------|------------------|--------------------|----------------------------------------------------------------------------------------------------|--------|---------------|------------------------|----------------|
| 案件状 | <u>には、「「「「」」」」。<br/>家件状況案内</u>   <u>条件検索</u>   <u>管理メニュー</u>   <u>このページを印刷</u> 終了 |                  |                    |                                                                                                    |        |               |                        |                |
| 発注霍 | 号 ▼ 🗳 昇順 🕥                                                                        | 降順               |                    |                                                                                                    |        |               | 全4件 10<br>1/1          | ■件 (基本)<br>ページ |
| N   | 光江面っ                                                                              | 団体名<br>発注所属      | 納期                 | 案件番号<br>案件名称                                                                                                    | 品名/業務名 | 数量<br>単位      | 受注金額計                  | 発注書<br>確認      |
| 1   | <u>1205000461-001</u>                                                             | 滋賀県<br>社内原課9101  | 契約締結から一ヶ月<br>以内とする | 1205302500000058960<br><u><u><u></u><u></u><u></u><u></u><u></u><u></u><u></u><u></u><u></u><u></u><u></u><u></u><u></u><u></u><u></u></u></u> | 清涼飲料水  | 2ケース          | 2,097 円<br>(税込)        | 未              |
| 2   | <u>1212000749-001</u>                                                             | 滋賀県<br>社内契約課9100 | 約期                 | 121210250000060903<br>Windows8作成案件(契約課・オー<br>ブン)                                                                                               | 品目     | 100個          | 1,050,000 円<br>(税込)    | 未              |
| 3   | <u>1212000750-001</u>                                                             | 滋賀県<br>社内原課9101  | 約期                 | 1212102500000060904<br>Windows8作成案件(原課:指名見<br>積·流用)                                                                                            | 品目1    | 100本          | 210,000 円<br>(税込)      | 未              |
| 4   | 1301000821-001                                                                    | 滋賀県<br>社内契約課9100 | 約期                 | 1211262500000060791         20121126●原課/依額/昨日                                                                                                  | 品目1    | 100個          | 105 円<br>(税込)          | 未              |
| 発注霍 | 発注番号 ▼ ◎昇順 ◎降順 1/1ページ                                                             |                  |                    |                                                                                                    |        |               |                        |                |
|     | 戻る                                                                                |                  |                    |                                                                                                    |        |               |                        |                |
|     |                                                                                   |                  |                    |                                                                                                    | ヘルプラ   | デスク tel:0570- | -025099 (venOrderUnits | tatusList)     |

(3)発注詳細画面が表示されます。

「ダウンロード」リンクから発注書のダウンロードを行い、『確認』ボタンをクリックしてく ださい。内容に従って、納品等をお願いします。

※『確認』ボタンをクリックすると、発注機関に対して、発注書を確認された旨を表示します。

|      |                                          |                                          | 受注詳細                               |                  | 20          | 13/07/01 09:38   |
|------|------------------------------------------|------------------------------------------|------------------------------------|------------------|-------------|------------------|
| 案件状》 | <u> 兄案内</u>   <u>条件検索</u>   <u>管理メニュ</u> | <u>-</u> I                               |                                    |                  |             | このページを印刷 終了      |
|      | 発注番号                                     | 130300090                                | 0-001                              |                  |             |                  |
|      | 案件番号                                     | 130314250                                | 00000610-0                         |                  |             |                  |
|      | 案件名称                                     | <u>0314歳出</u>                            | 科目(依頼·総価・)額)※25                    |                  |             |                  |
|      |                                          |                                          | 2                                  |                  |             |                  |
|      | 発注書確認                                    | 下記リンク                                    | より発注書をダビノロードできます。                  |                  |             |                  |
|      |                                          | * 発江書を3                                  | ワンロード後に確認登録処理を行ってください。             |                  |             |                  |
|      | 備考                                       |                                          |                                    |                  |             |                  |
|      |                                          |                                          |                                    |                  |             |                  |
|      |                                          |                                          | 【発江品目一覧】                           |                  | <i>#L</i> = |                  |
| No.  | 品名/業務名                                   | 1                                        | 仕様規格等                              | 単価               | 一 一 一 一     | 金額               |
|      | 品目                                       |                                          |                                    |                  |             |                  |
| 1    | 商品                                       |                                          |                                    | 105.00 円<br>(細い) | 100個        | 10,500円<br>(おはみ) |
|      | メーカー<br>000000                           |                                          |                                    | (1)1227          |             | (1/62)           |
|      |                                          |                                          |                                    |                  | 合計          | 10,500 円         |
|      |                                          |                                          |                                    |                  | 201         | (祝心)             |
|      | 発注日                                      | 平成25年                                    | 3月14日                              |                  |             |                  |
|      | 納期                                       | 納期                                       |                                    |                  |             |                  |
|      | 納入場所                                     | 納入                                       |                                    |                  |             |                  |
|      |                                          |                                          |                                    |                  |             |                  |
|      |                                          |                                          | 【問合せ先所属情報】                         |                  |             |                  |
|      | 所属情報                                     | 【所属名】社<br>【住所 】-<br>【電話 】99<br>【FAX】999- | 内契約課9100<br>9-999-9999<br>999-9999 |                  |             |                  |
|      |                                          |                                          | 戻る                                 |                  |             |                  |

# ★ ご不明な点があるときは

システムをご利用いただくうえでご不明な点がある場合は、まず物品・役務電子調達システムのポータルサイト掲載のFAQを参照してください。

FAQ 上で不明点が解決しない場合には、内容に応じて対応する問い合わせ窓口へお問い合わせください。

| 内容                | お問い合わせ先                           |  |  |  |  |
|-------------------|-----------------------------------|--|--|--|--|
| 個別の案件内容のお問い合わせ    | 案件詳細情報に記載されている問い合わせ先所属(発注機関)      |  |  |  |  |
|                   | (システムにログインして、案件ごとの問い合わせ先を確認して     |  |  |  |  |
|                   | ください。)(第3章-1(12ページ)参照)            |  |  |  |  |
| システム操作のお問い合わせ     | ヘルプデスク                            |  |  |  |  |
|                   | 電話 : 0570-025-099                 |  |  |  |  |
|                   | 電子メール : shiga-help@eps.jp.nec.com |  |  |  |  |
| 滋賀県の電子入札システムに関    | 滋賀県会計管理局管理課エコオフィス担当               |  |  |  |  |
| する制度、運用について       | 電話 : 077-528-4314                 |  |  |  |  |
|                   | ファックス : 077-528-4920              |  |  |  |  |
|                   | 電子メール : ka10@pref.shiga.lg.jp     |  |  |  |  |
| IC カードの購入、IC カードを | IC カードの発行元認証局                     |  |  |  |  |
| 利用するためのパソコンの設定    |                                   |  |  |  |  |
| パソコンの一般的な操作方法や    | お買い求めになった販売店、メーカー、契約プロバイダ等の窓口     |  |  |  |  |
| 設定、ネットワークの設定等     | に、直接お問い合わせください。                   |  |  |  |  |

# ★ システムのポイント

- <u>委任先営業所のユーザ ID・パスワードで応礼(委任している場合)</u>
   委任先営業所等が登録されている場合は、委任先営業所等のユーザ ID で入札に参加してください。
   本社のユーザ ID では応札できません。
   委任していない場合は、本社のユーザ ID・パスワードで応札してください。
- ② 応札には、入札案件ではICカードが必要、随意契約案件では IC カードが不要です。
- ③ 入札案件に電子で参加される場合、ICカードはお早めにご準備ください。 発行には時間がかかります。具体的な期間は各認証局へお問い合わせください。 また、パソコンの設定は早めに実施してください。認証局によっては、動作確認できるサービ スを提供しているところもありますので、ご活用ください。

# ④ <u>電子での応札時には単価(税抜)を入力してください。</u>

入札・見積金額(単価×数量)をシステムが自動的に計算します。